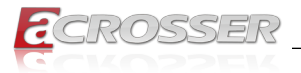

# ANR-DNV3N3 Series

# Networking 1U Rackmount

- Intel<sup>®</sup> Denverton<sup>®</sup> SoC
- 10 GbE Copper (2-pair bypass, up to optional 4x PoE)
- 2 or 4 10GbE Fibber

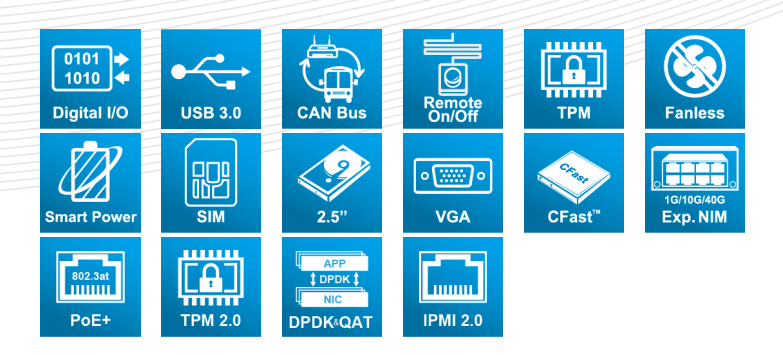

# User Manual

Acrosser Technology Co., Ltd. www.acrosser.com

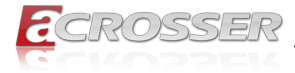

### Disclaimer

For the purpose of improving reliability, design and function, the information in this document is subject to change without prior notice and does not represent a commitment on the part of Acrosser Technology Co., Ltd.

In no event will Acrosser Technology Co., Ltd. be liable for direct, indirect, special, incidental, or consequential damages arising out of the use or inability to use the product or documentation, even if advised of the possibility of such damages.

### Copyright

This document contains proprietary information protected by copyright. All rights are reserved. No part of this manual may be reproduced by any mechanical, electronic, or other means in any form without prior written permission of Acrosser Technology Co., Ltd.

### Trademarks

The product names appear in this manual are for identification purpose only. The trademarks and product names or brand names appear in this manual are the property of their respective owners.

### Purpose

This document is intended to provide the information about the features and use of the product.

### Audience

The intended audiences are technical personnel, not for general audiences.

### WARNING

Danger of explosion if batteries are incorrectly replaced. Always replace the battery with the same specifications. Dispose of used batteries according to the manufacturer's instructions.

Before running the system, make sure the power cord is firmly plugged into the socket.

### CAUTION

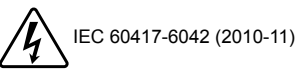

E IEC 60417-6172 (2012-09)

All power cords must be disconnected during product repair.

Ver: 110-002 Date: Jan. 4, 2023

To read this User Manual on your smart phone, you will have to install an APP that can read PDF file format first. Please find the APP you prefer from the APP Market.

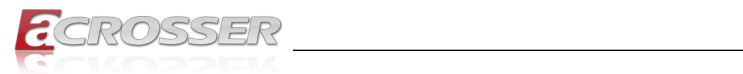

### **Table of Contents**

| 1. | Sys  | stem Introduction                                       | 5        |
|----|------|---------------------------------------------------------|----------|
|    | 1.1. | Models Description                                      | 5        |
|    | 1.2. | Specifications                                          | 6        |
|    | 1.3. | Package Contents                                        |          |
|    | 1.4. | System Dissection                                       | 9        |
|    |      | 1.4.1. Dimensions                                       | 9        |
|    |      | 1.4.2. Front I/O Panel                                  | 10       |
|    |      | 1.4.3. Rear I/O Panel                                   | 11       |
| 2. | Co   | mponents Assembly                                       | 12       |
|    | 2.1. | PCIe Card Installation                                  | 12       |
|    | 2.2. | NIM Module Insertion                                    | 13       |
|    | 2.3. | HDD Installation                                        |          |
|    | 2.4. | Rack Installation                                       |          |
|    |      |                                                         |          |
| 3. | BIC  | DS Settings                                             | 20       |
|    | 3.1. | Main Setup                                              | 20       |
|    | 3.2. | Advanced Setup                                          | 22       |
|    |      | 3.2.1. Advanced Setup: OnBoard Bypass Controller        | 22       |
|    |      | 3.2.2. Advanced Setup: W83627DHG Super IO Configuration |          |
|    |      | 3.2.3. Advanced Setup: W83627DHG HW Monitor             |          |
|    |      | 3.2.4. Advanced Setup: Senal Port Console Redirection   | 20<br>29 |
|    |      | 3.2.6 Advanced Setup: CSM Configuration                 |          |
|    |      | 3.2.7. Advanced Setup: USB Configuration                |          |
|    | 3.3. | IntelRCSetup                                            |          |
|    |      | 3.3.1. IntelRCSetup: Processor Configuration            |          |
|    |      | 3.3.2. IntelRCSetup: South Bridge Chipset Configuration | 32       |
|    |      | 3.3.3. IntelRCSetup: SATA Port                          | 33       |
|    |      | 3.3.4. IntelRCSetup: M.2 SATA Port                      | 33       |
|    | 3.4. | Security Setup                                          |          |
|    | 3.5. | Boot Setup                                              | 35       |
|    | 3.6. | Save & Exit Setup                                       | 36       |
| 4. | Sof  | ftware Installation and Programming Guide               | 37       |
|    | 4.1. | Introduction                                            |          |
|    |      | 4.1.1. Environment                                      | 37       |
|    |      | 4.1.2. GPIO                                             | 37       |
|    |      | 4.1.3. Watchdog                                         |          |
|    |      | 4.1.4. LCD Control Module                               |          |

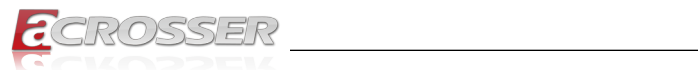

|    |      | 4.1.5. LAN Bypass Subsystem                      |    |
|----|------|--------------------------------------------------|----|
|    |      | 4.1.7. Power Supply Unit                         |    |
|    | 4.2. | File Descriptions                                |    |
|    |      | 4.2.1. GPIO/Watchdog/LAN Bypass Subsystem/LCM    |    |
|    | 4.3. | API List and Descriptions                        |    |
|    |      | 4.3.1. GPIO                                      |    |
|    |      | 4.3.2. Watchdog                                  |    |
|    |      | 4.3.3. LAN Bypass Subsystem                      | 40 |
|    |      | 4.3.4. LCD Control Module                        | 41 |
|    |      | 4.3.5. Power Supply Unit (PMBUS)                 | 43 |
|    |      | 4.3.6. Pmbus Command Code Summary                | 44 |
|    |      | 4.3.7. Chassis Opened                            | 47 |
|    |      | 4.3.8. Notes                                     |    |
| 5. | FA   | Q                                                | 49 |
|    | Q 1. | Where is the serial number located on my system? | 49 |

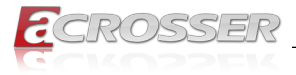

# 1. System Introduction

The ANR-DNV3N3 series networking product is based on Intel Atom<sup>®</sup> C3000, powerful and scalable for vary application scenarios.

This product provides a flexible system expansion versatility by supporting Intel Atom C3558 to Atom C3958(4-16 core) with 9x GbE copper LANs, 1x GbE fiber and 2x 10G fiber networks(SFP+). Furthermore, it supports up to 4 ports of PoE in those copper LAN ports and one optional NIM or expansion PCIe slot. In the system design, 3x hot swapable 2.5-inch HDD/SSD and one CFast card slot are available for storage in an 1U rackmount chassis.

### 1.1. Models Description

| Model Name     | Description                                                                                                    |
|----------------|----------------------------------------------------------------------------------------------------|
| ANR-DNV3N3-04  | Intel Atom C3558 (4-core) SoC, 9 GbE Copper (2-pair<br>bypass), 1 SFP and 2 SFP+, 2 USB 3.1, 3x 2.5"SATAIII, 1<br>VGA and ATX PSU.                                                |
| ANR-DNV3N3-08  | Intel Atom C3758 (8-core) SoC, 9 GbE Copper (2-pair<br>bypass), 1 SFP and 4 SFP+, 1 NIM/1 PCIe x8 Exp. Slot, 2<br>USB 3.1, 3x 2.5"SATAIII, 1 VGA and ATX PSU.                     |
| ANR-DNV3N3-08P | Intel Atom C3758 (8-core) SoC, 9 GbE Copper (2-pair bypass & 4x PoE), 1 SFP and 4 SFP+, 1 NIM/1 PCIe x8 Exp. Slot, 2 USB 3.1, 3x 2.5"SATAIII, 1 VGA and ATX PSU.                  |
| ANR-DNV3N3-12R | Intel Atom C3858 (12-core) SoC, 9 GbE Copper (2-pair<br>bypass), 1 SFP and 4 SFP+, 1 NIM/1 PCIe x8 Exp. Slot, 2<br>USB 3.1, 3x 2.5" 2.5"SATAIII, 1 VGA and 300W Redundant<br>PSU. |
| ANR-DNV3N3-16R | Intel Atom C3958 (16-core) SoC, 9 GbE Copper (2-pair<br>bypass), 1 SFP and 4 SFP+, 1 NIM/1 PCIe x8 Exp. Slot, 2<br>USB 3.1, 1 VGA, 3x 2.5"SATAIII and 300W Redundant PSU.         |

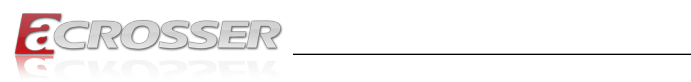

## 1.2. Specifications

(Specifications are subject to change without notice.)

### General

| Thermal Solution | PWM Smart Cooli                                                                                                    | ng Fans                |              |  |
|------------------|----------------------------------------------------------------------------------------------------|------------------------|--------------|--|
| CPU              | <ul> <li>Intel<sup>®</sup> Denverton<sup>®</sup> C3958 16 cores, 2.2GHz</li> <li>Intel<sup>®</sup> Denverton<sup>®</sup> C3858 12 cores, 2.2GHz</li> <li>Intel<sup>®</sup> Denverton<sup>®</sup> C3758 8 cores, 2.1GHz</li> <li>Intel<sup>®</sup> Denverton<sup>®</sup> C3558 4 cores, 1.5GHz</li> </ul> |                        |              |  |
| Memory           | • 4x U-DIMM DDR4                                                                                                    | -2666                  |              |  |
| BIOS             | Support Console     Support Bypass S     Scenario                                                                                                    | Re-direction<br>etting | Bynass       |  |
|                  | SYS (ON)                                                                                                    | V                      | Dypuoo       |  |
|                  | SYS (OFF)                                                                                                    |                        | V            |  |
|                  | WDT (Timeout)                                                                                                    |                        | V            |  |
|                  | PWR (Lost)                                                                                                    | Remained               | prior status |  |
|                  | Support PXE boot                                                                                                    | from all RJ-45 Co      | ppers        |  |
| BMC Chipset      | ASPEED <sup>®</sup> AST2510                                                                                                    |                        |              |  |

### Network Interface

| Ethernet (on-board) | <ul> <li>10x GbE, 2/4 SFP+</li> <li>Intel i210AT LAN[0]</li> <li>Intel i210, LAN[1: 8]</li> <li>Intel i210IS SFP[1]</li> <li>Up to 4 port PoE(via LAN[5:8]Copper) (For C3758)</li> <li>SoC embedded SFI x2, SFP+[1:2] or</li> <li>SoC embedded SFI x4, SFP+[1:4]</li> </ul> |
|---------------------|----------------------------------------------------------------------------------------------------|
| LAN bypass (2-pair) | LAN bypass by LAN[1-2, 3-4]                                                                                                    |
| Storage             |                                                                                                    |
| SATA                | 3x SATA socket                                                                                                    |

| CFast | 1x CFast socket |
|-------|-----------------|

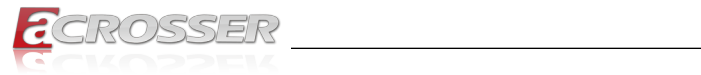

| I/O          |                                                                                                    |
|--------------|----------------------------------------------------------------------------------------------------|
| Front Panel  | <ul> <li>3x 2.5" SATA3 SATA[1:3] Hot-swappable Bay</li> <li>1x Graphic LCM Display</li> <li>1x Navigation Joystick for LCM</li> <li>2x USB 3.0</li> <li>3x SYSTEM LED</li> <li>1x RESET Button</li> <li>1x USB-console (Micro-B)</li> <li>1x RJ-45-console</li> <li>1x GbE RJ-45 Copper LAN[0]</li> <li>8x GbE RJ-45 Copper LAN[1:8]</li> <li>1x GbE SFP Fiber SFP[1] with 4x GbE PoE RJ-45<br/>Copper(For C3758)</li> <li>2x SFP+(10G Fiber) for C3558 or<br/>4x SFP+(10G Fiber) for C3758 or above</li> <li>1x Acrosser Hot-swappable Exp. NIM. (For C3758 and<br/>above SoC, not available when PCle slot is used)</li> </ul> |
| Rear Panel   | <ul> <li>1x Exp. PCIe Gen3 x8 slot (support FullHt-HalfLen PCIe<br/>Add-In Card) (For C3758 and above SoC, not available<br/>when Exp. NIM is used)</li> <li>2x Smart Cooling Fan</li> <li>1x Power Switch</li> <li>1x VGA</li> <li>Single ATX 250WPSU or 1+1 Redundant 300W PSU<br/>(C3858 &amp; C3958)</li> </ul>                                                                                                    |
| Internal I/O | <ul> <li>3x SATA3</li> <li>1x PCIe Gen3 (x8 slot, x8 Signal) (For Expansion module or Exp.PCIe slot)</li> <li>ATX 24-pin Power Input</li> <li>ATX 12V 8-pin Power Input</li> <li>1x on board pin header for LCM</li> <li>1x on board pin header for PIC update</li> <li>1x on-board pin-header for PMBus</li> <li>2*5 pin 2.54mm for 8-bit GPIO (4-In, 4-Out)</li> <li>1x on-board pin-header for VGA</li> <li>1x on-board pin-header for SYSTEM LEDs</li> </ul>                                                                                                    |

### **Other Features**

| Watchdog Timer | <ul> <li>Software programmable 0~255 Seconds, 0=disable timer.</li> </ul> |
|----------------|---------------------------------------------------------------------------|
| Battery        | <ul> <li>Lithium Battery, 3V 220mAH (CR2032), for RTC</li> </ul>          |

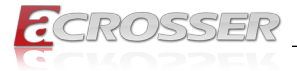

| Hardware Monitoring | <ul><li>CPU Voltage</li><li>CPU Temperature</li><li>System Temperature</li></ul>                                          |  |  |
|---------------------|----------------------------------------------------------------------------------------------------|--|--|
| Security & Mgmt.    | <ul> <li>On-board TPM 2.0</li> <li>IPMI 2.0 Compliance</li> <li>Chassis Intrusion Detection (default: Disable)</li> </ul> |  |  |

### Software

| OS Support | <ul> <li>Linux Kernel 4.8 &amp; above, (64-bit)</li> </ul> |  |
|------------|------------------------------------------------------------|--|

### Mechanical & Environment

| Dimension             | • | 430(L) x 400(W) x 44(H) mm     |
|-----------------------|---|--------------------------------|
| Operating Temperature | • | 0 ~ 40°C (32 ~ 104°F)          |
| Storage Temperature   | • | -20 ~ 80°C (-4 ~ 176°F)        |
| Relative Humidity     | • | 0 to 90% @40°C, non-condensing |

### EMC & Safety

| Certification  | CE, FCC Class A, RoHS 2, cULus                     |
|----------------|----------------------------------------------------|
| Vibration Test | <ul> <li>IEC 60068-2-64, 5~500Hz, 3GRMS</li> </ul> |
| Drop Test      | • ISTA-2A 2006                                     |

### 1.3. Package Contents

Check if the following items are included in the package.

| Item                            | Q'ty |
|---------------------------------|------|
| ANR-DNV3N3 Series System        | 1    |
| Console Cable (RJ-45 to Serial) | 1    |
| Rackmount Bracket               | 2    |
| CD with Driver and Manual       | 1    |
| Power Cord                      | 1    |
| Screw Pack                      | 1    |
|                                 |      |

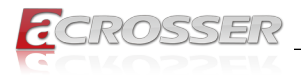

### 1.4. System Dissection

### 1.4.1. Dimensions

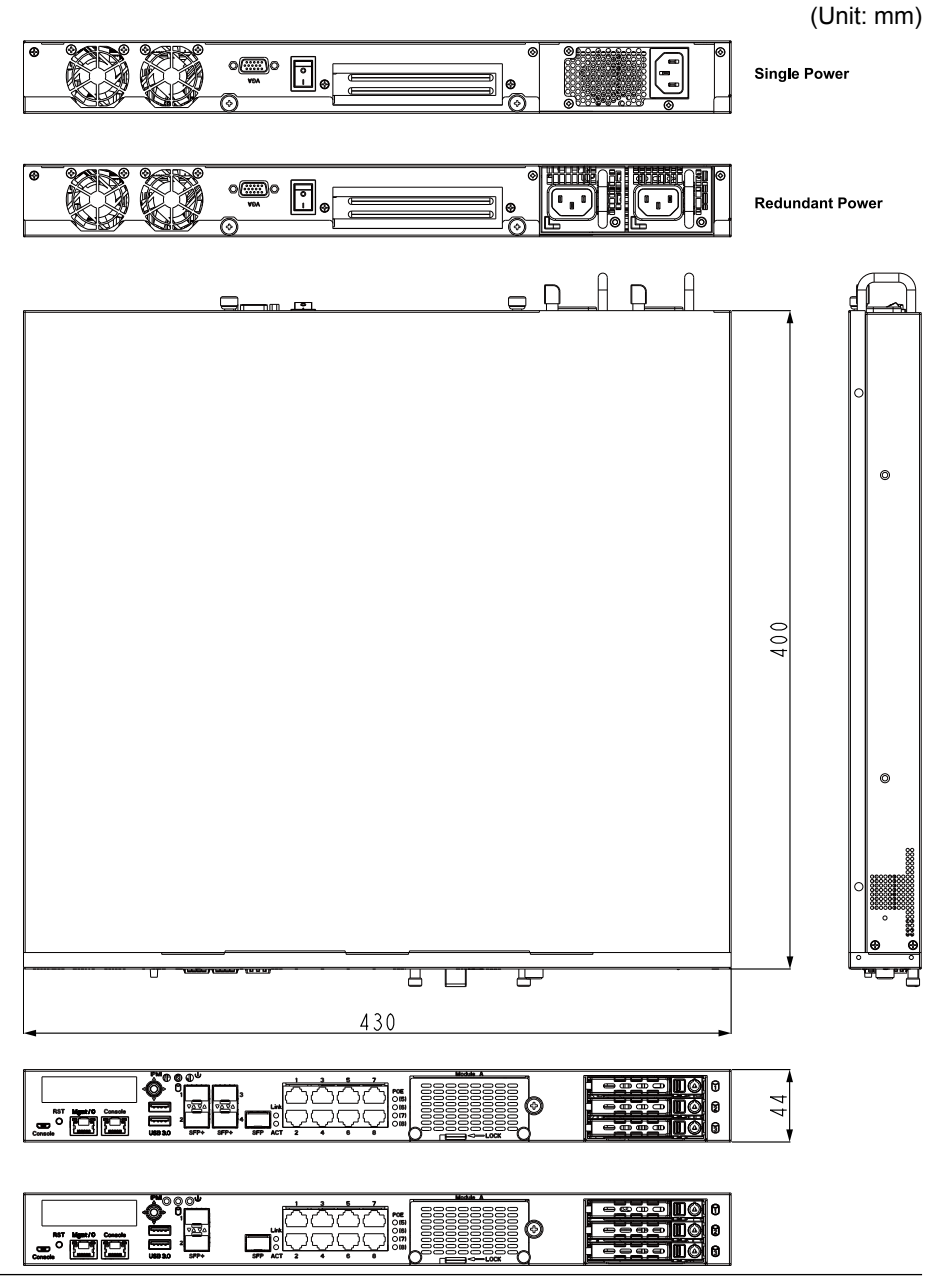

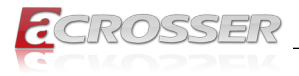

### 1.4.2. Front I/O Panel

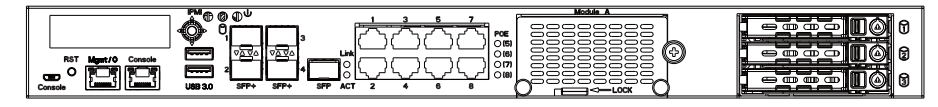

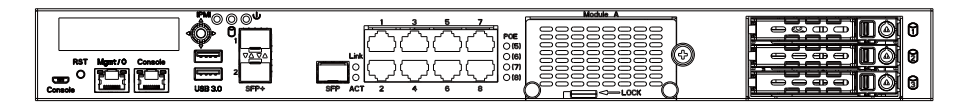

### Console

Console Port (Micro USB)

• RST

**Reset Button** 

- Mgmt / 0
  LAN 0 Port
- Console
   Console Port (RJ45)
- Navigation Joystick
   LCM menu control buttons
- IPMI
   IPMI Indicator (Green)
- HDD HDD Activity Indicator (Yellow)
- PWR
   Power Indicator (Green)
- Bypass
   LAN Bypass LED
- USB 3.0 USB 3.0 Port
- SFP+ 1 ~ 4
   SFP+ LAN Port

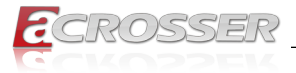

• SFP

SFP Port, Link/Active LED

- LAN 1~8
   LAN 1~8 Port
- PoE Power
   PoE Power LED

### 1.4.3. Rear I/O Panel

Single Power

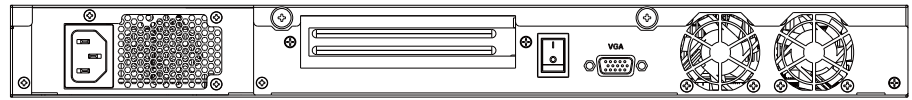

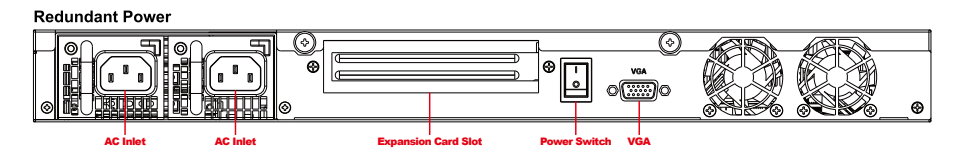

### AC Inlet

1U Redundant ATX PSU

• VGA

VGA connector

Power Switch

Power on/off switch

Expansion Card Slot

1x PCI express card insert slot

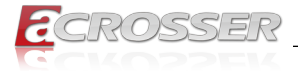

# 2. Components Assembly

Please follow the instruction to install the inner modules.

### 2.1. PCIe Card Installation

Step 1: Remove the screw that lock the cover shield. Take out the cover shield.

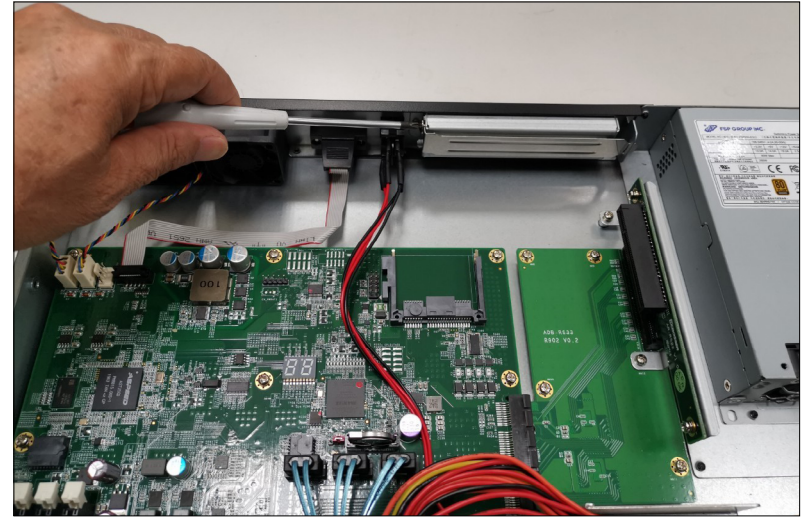

Step 2: Install your PCIe card. Pay attention to its orientation.

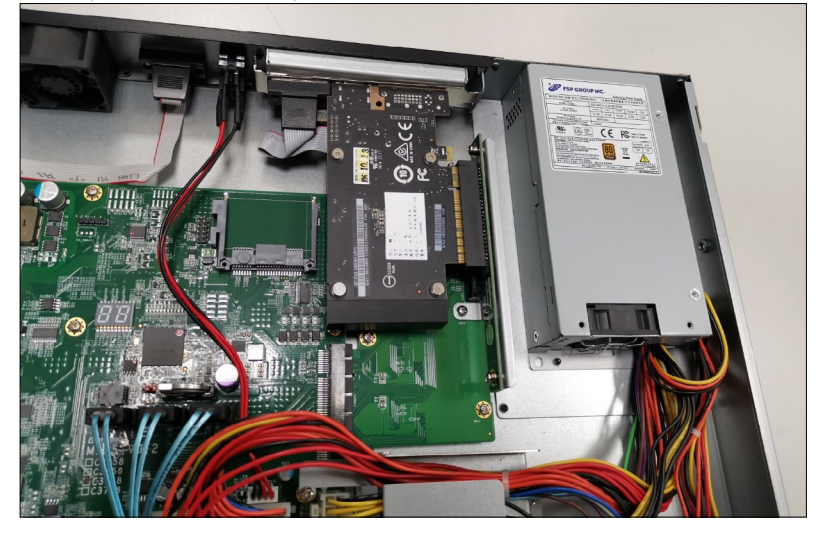

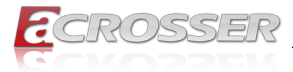

Step 3: Secure the PCIe card by #1 head screw driver.

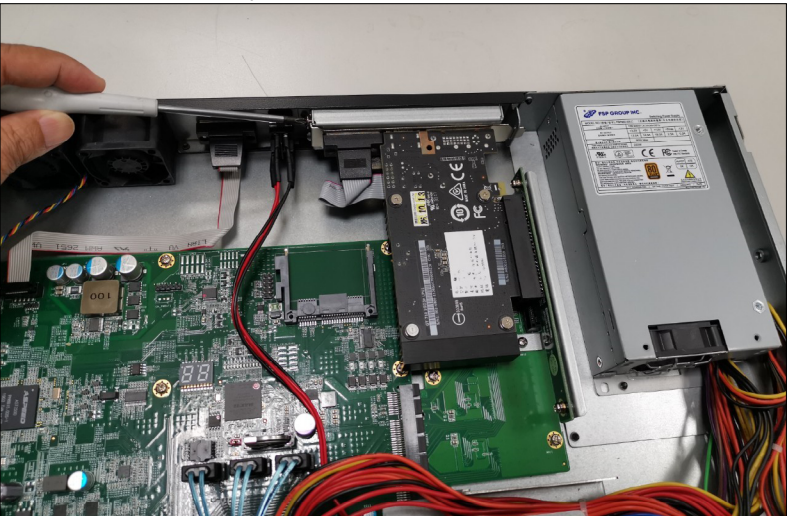

### 2.2. NIM Module Insertion

The products shown in this procedule are used for illustration only, may not reflect the exact outlooks.

Step 1: Remove the screw that lock the dummy cover on **Module A** slot.

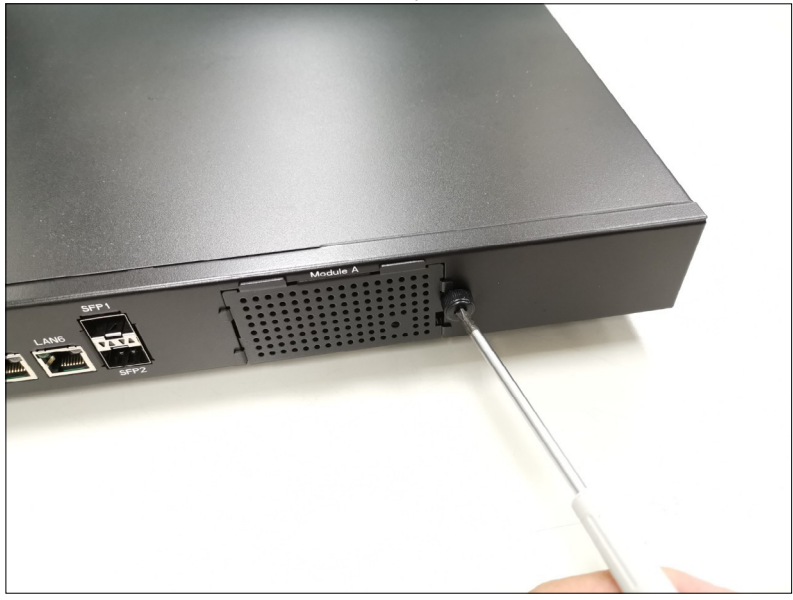

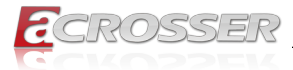

### Step 2: Open the dummy cover.

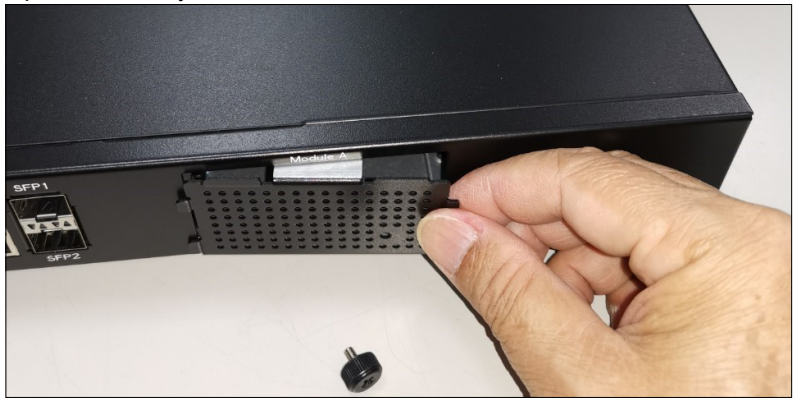

Step 3: Insert your NIM module into the **Module A** slot. Firmly push it all the way in.

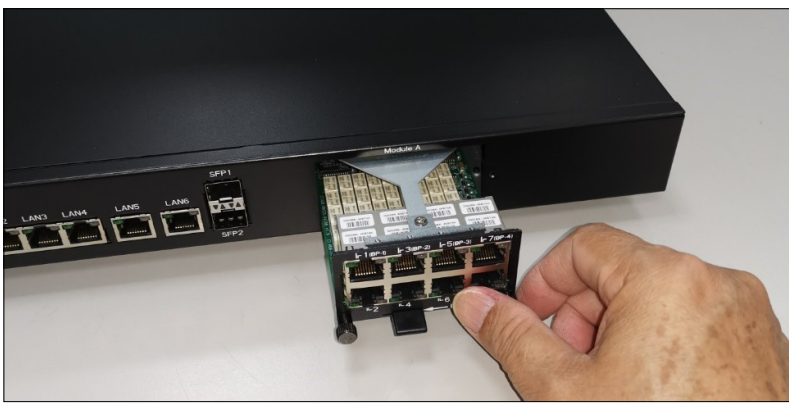

- Step 4:
- Push the latch left. This will lock the module.

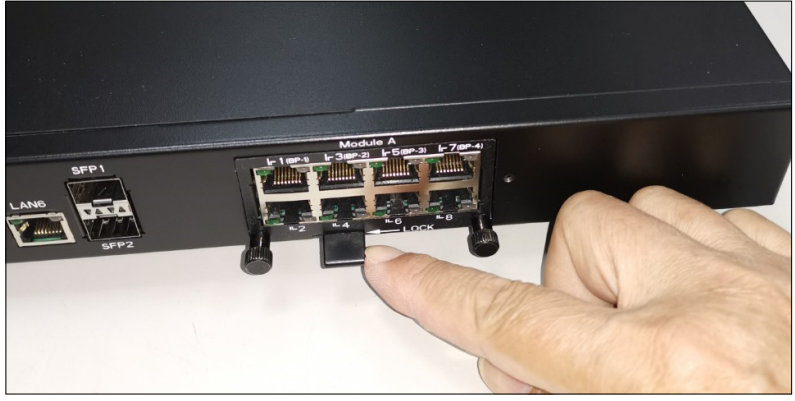

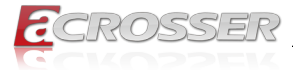

Step 5: Use your fingers to lock back the screw.

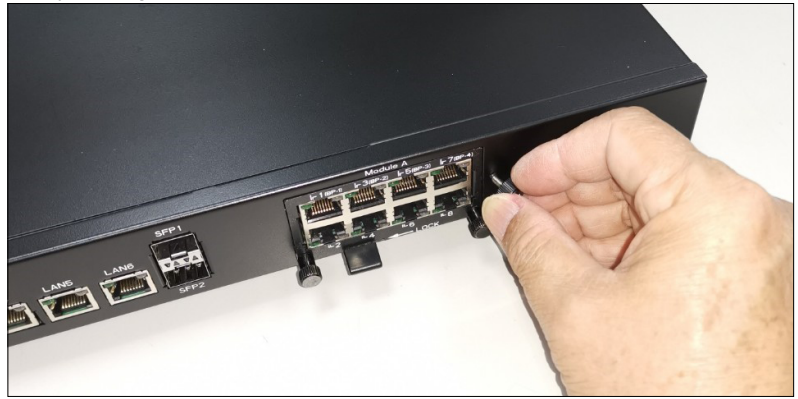

Or you may use a screw driver to lock back the screw.

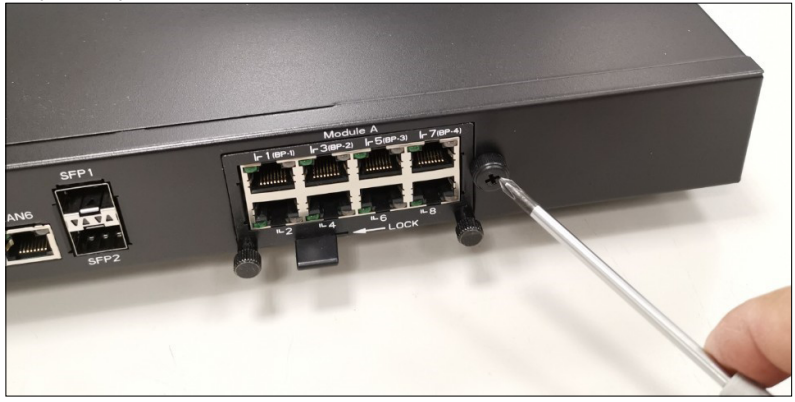

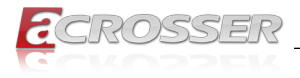

### 2.3. HDD Installation

To install your HDD into the system:

Step 1: Push the latch right to open the open the HDD's cover.

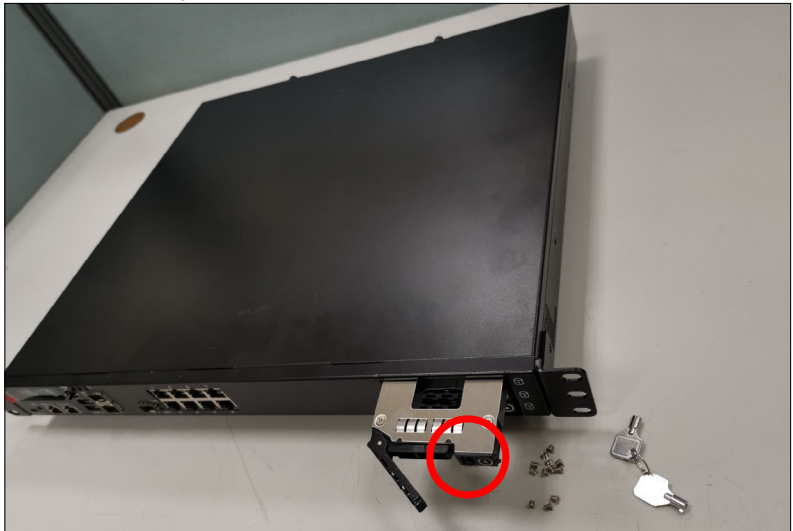

Step 2: Insert your HDD into the HDD bracket from aside. Pay attention to its orientation. The pin side should face inward.

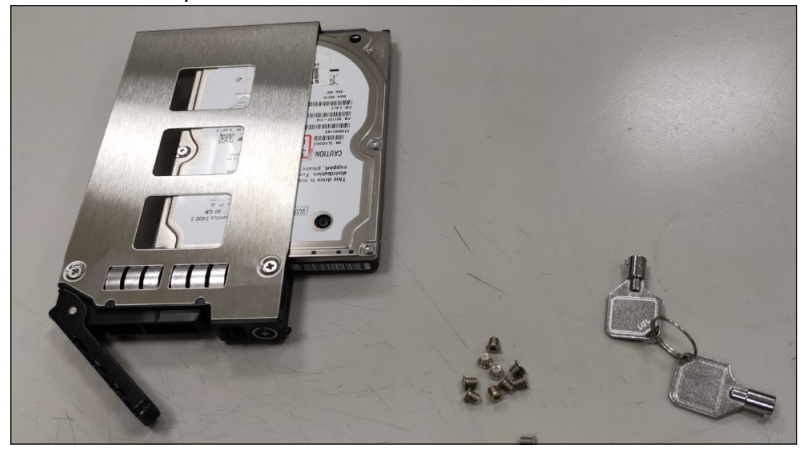

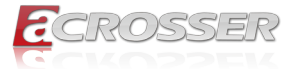

Step 3: Prepare the screw pack. Fasten the HDD with 4 screws.

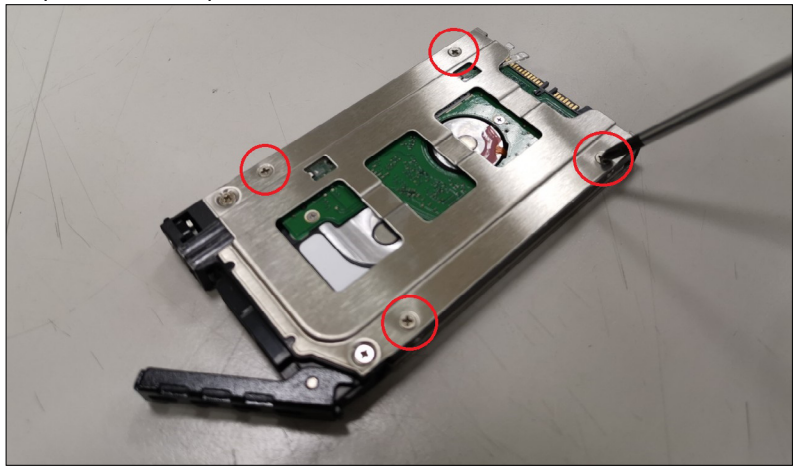

Step 4: Ready to insert your HDD assembled with bracket into the system.

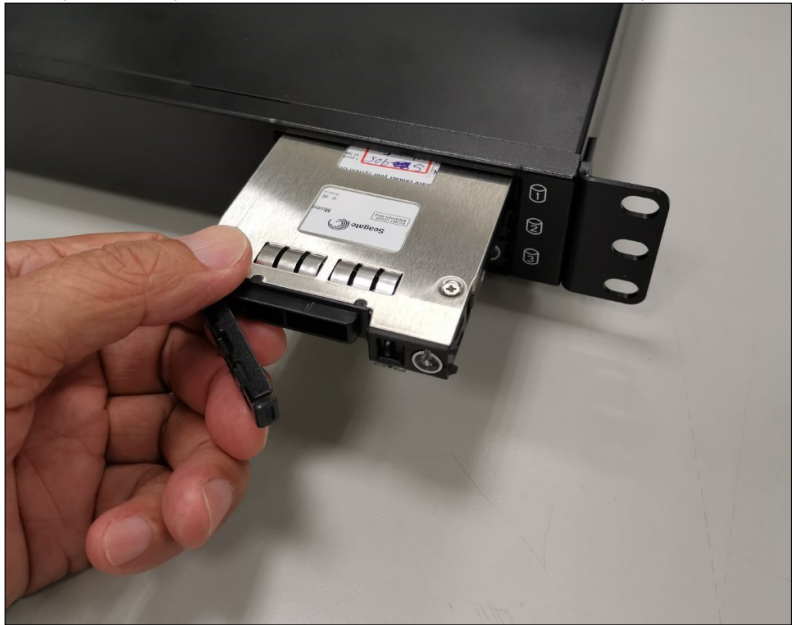

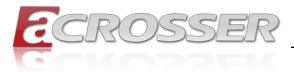

Step 5: Firmly push the HDD bracket into the chassis. Make sure to close the door hatch.

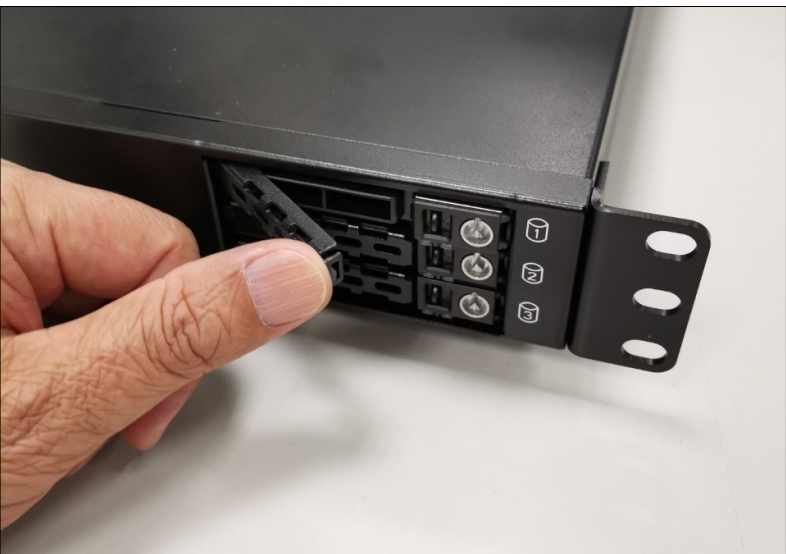

Step 6: Take the door key from the screw pack to lock the HDD bracket.

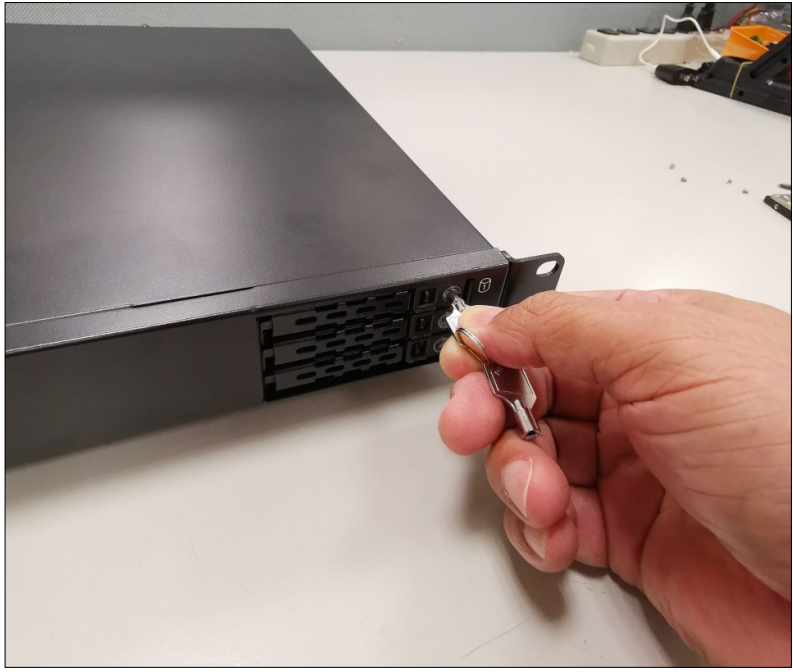

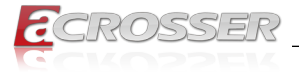

### 2.4. Rack Installation

Step 1: Secure both left and right 1U mounting ears to the server's front panel chassis with your Phillips screwdriver.

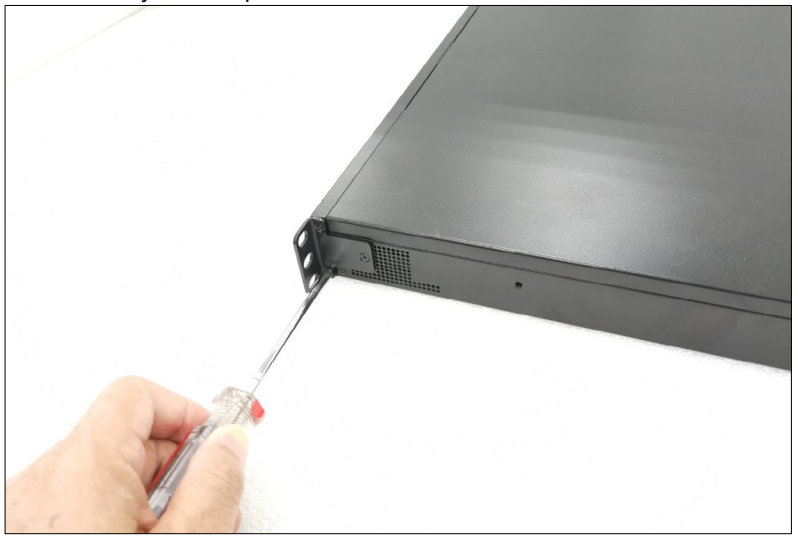

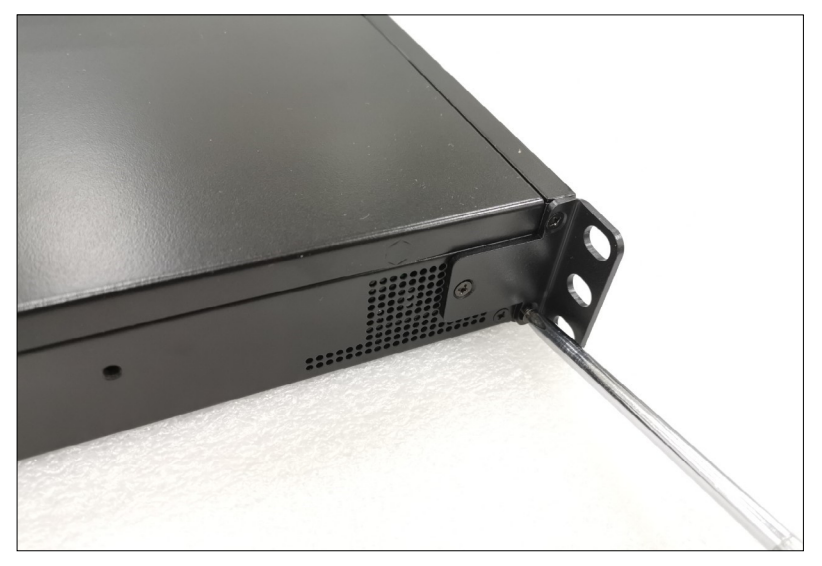

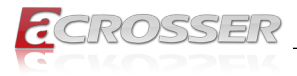

# 3. BIOS Settings

This chapter describes the BIOS menu displays and explains how to perform common tasks needed to get the system up and running. It also gives detailed explanation of the elements found in each of the BIOS menus. The following topics are covered:

- Main Setup
- Advanced Setup
- IntelRCSetup Setup
- Security Setup
- · Boot Setup
- Save & Exit Setup

Once you enter the Award BIOS<sup>™</sup> CMOS Setup Utility, the Main Menu will appear on the screen. Use the arrow keys to highlight the item and then use the <Pg Up> <Pg Dn> keys to select the value you want in each item.

### 3.1. Main Setup

The BIOS setup main menu includes some options. Use the [Up/Down] arrow key to highlight the option, and then press the **<Enter>** key to select the item and configure the functions.

| Aptio Setup Utility -<br>Main Advanced IntelRCSetu                                                                                            | Copyright (C) 2020 America<br>p Security Boot Save &                   | n Megatrends, Inc.<br>Exit                                                                                                    |
|----------------------------------------------------------------------------------------------------|------------------------------------------------------------------------|----------------------------------------------------------------------------------------------------|
| BIOS Information<br>BIOS Vendor<br>Core Version<br>Compliancy<br>Project Version<br>Build Date and Time<br>Memory Information<br>Total Memory | American Megatrends<br>5.13<br>UEFI 2.6; PI 1.4<br>01/01/2020 00:00:00 | Set the Date. Use Tab to<br>switch between Date<br>elements.<br>Default Ranges:<br>Year: 1998-2099<br>Months: 1-12<br>Days: Dependent on month<br>Range of Years may vary. |
| Ststem Date<br>Ststem Time                                                                                                    | [Wed 01/01/2020]<br>[11:22:33]                                         | : Select Screen<br>:: Select Item<br>Enter: Select<br>+/-: Change Opt.<br>El Concrel Male                                                                                  |
|                                                                                                    |                                                                        | F1: General Help<br>F2: Previous Values<br>F3: Optimized Defaults<br>F4: Save & Exit<br>ESC: Exit                                                                          |
| Version 2.19.1266. C                                                                                                    | opyright (C) 2020 American                                             | Megatrends, Inc.                                                                                                    |

Note: Listed at the bottom of the menu are the control keys. If you need any help with the item fields, you can press **<F1**> key, and it will display the relevant information.

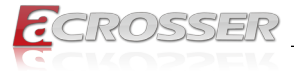

#### Total Memory

This item displays the total size of memory available in the system.

### • System Date/System Time

Use this option to change the system date and time. Highlight System Date or System Time using the arrow keys. Enter new values using the keyboard. Press the key or the arrow keys to move between fields. The date must be entered in MM/DD/ YYYY format. The time is entered in HH:MM:SS format.

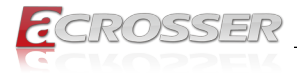

### 3.2. Advanced Setup

| Aptio Setup Utility - Copyright (C) 2020 American M<br>Main <mark>Advanced</mark> IntelRCSetup Security Boot Save & Exi                                                                                                    | egatrends, Inc.<br>t                                                                                                    |
|----------------------------------------------------------------------------------------------------|----------------------------------------------------------------------------------------------------|
| <ul> <li>OnBoard Bypass Controller</li> <li>W83627DHG Super IO Configuration</li> <li>W83627DHG HW Monitor</li> <li>Serial Port Console Redirection</li> <li>Trusted Computing</li> <li>Network Stack Configuration</li> <li>CSM Configuration</li> <li>USB Configuration</li> </ul> | OnBoard Bypass Controller                                                                                                    |
|                                                                                                    | <pre>: Select Screen 1:: Select Item Enter: Select +/-: Change Opt. F1: General Help F2: Previous Values F3: Optimized Defaults F4: Save &amp; Exit ESC: Exit</pre> |
| Version 2.19.1266. Copyright (C) 2020 American Mec                                                                                                    | gatrends, Inc.                                                                                                    |

### 3.2.1. Advanced Setup: OnBoard Bypass Controller

| Aptio Setup Utility<br>Advanced                          | - Copyright (C) 2020 Amer        | rican Megatrends, Inc.                                                                                                    |
|----------------------------------------------------------|----------------------------------|----------------------------------------------------------------------------------------------------|
| Model Name<br>Firmware Version                           |                                  | Set System On Bypass<br>State                                                                                                    |
| PairO System On<br>PairO System Off<br>PairO WDT Timeout | [Normal]<br>[Bypass]<br>[Bypass] |                                                                                                    |
|                                                          |                                  | : Select Screen<br>11: Select Item<br>Enter: Select<br>+/-: Change Opt.<br>F1: General Help<br>F2: Previous Values<br>F3: Optimized Defaults<br>F4: Save & Exit<br>ESC: Exit |
| Version 2.19.1266.                                       | Copyright (C) 2020 Americ        | can Megatrends, Inc.                                                                                                    |

#### • Pair0 System On

Each Pair Lan[a] and Lan[b] Bypass State Setting, System On /System off /WDT timeout State.

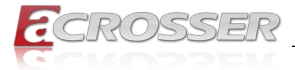

[Normal] Lan[a] and Lan[b] work on normal mode. [Bypass] Lan[a] data will bypass to Lan[b].

### 3.2.2. Advanced Setup: W83627DHG Super IO Configuration

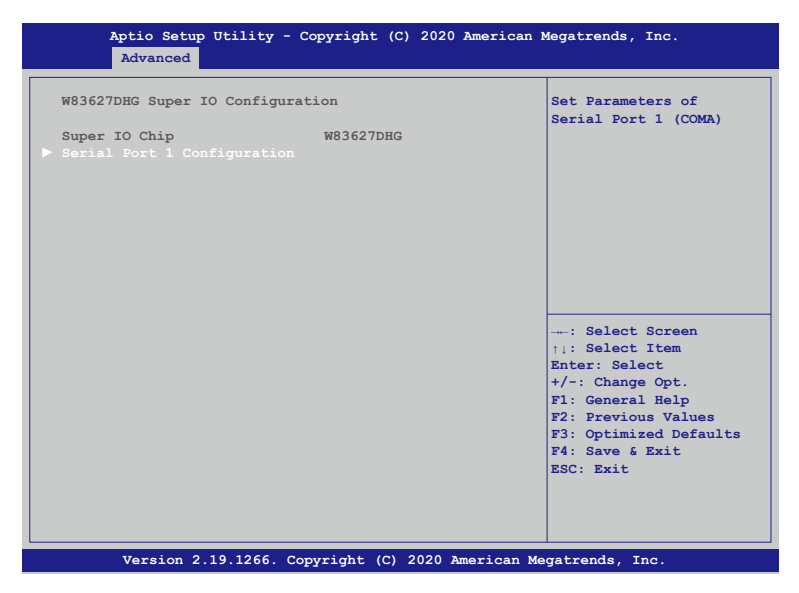

Serial Port 1 Configuration
 Set Parameters of Serial Port 1 (COMA).

| Serial Port 1 Configuration | [Enabled]                 | Enable or Disable<br>Serial Port (COM)       |
|-----------------------------|---------------------------|----------------------------------------------|
|                             |                           |                                              |
|                             |                           |                                              |
| Device Settings             | IO=3F8h; IRQ=10;          |                                              |
| Change Settings             | [Auto]                    |                                              |
|                             |                           |                                              |
|                             |                           |                                              |
|                             |                           |                                              |
|                             |                           | : Select Screen                              |
|                             |                           | <pre>↑↓: Select Item<br/>Enter: Select</pre> |
|                             |                           | +/-: Change Opt.                             |
|                             |                           | F1: General Help                             |
|                             |                           | F2: Previous Values                          |
|                             |                           | F3: Optimized Defaults                       |
|                             |                           | F4: Save & Exit                              |
|                             |                           | ESC: Exit                                    |
|                             |                           |                                              |
|                             |                           |                                              |
|                             |                           |                                              |
| Version 2 19 1266 C         | opyright (C) 2020 America | n Megatrends Inc                             |

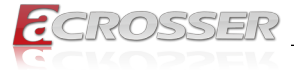

#### Serial Port

Select Enabled to enable the onboard serial port.

### Change Settings

This option specifies the base I/O port address and the interrupt Request address of Serial Port.

Select [Auto] to let the BIOS automatically assign the base I/O and IRQ address.

### 3.2.3. Advanced Setup: W83627DHG HW Monitor

| Aptio Setup Utility - Copyright (C) 202<br>Advanced                                                                                               | 0 American Megatrends, Inc.                                                                                                    |
|----------------------------------------------------------------------------------------------------|----------------------------------------------------------------------------------------------------|
| Pc Health Status                                                                                                    | Enable or Disable Smart<br>Fan                                                                                                    |
| Smart Fan Function [Enabled] Smart Fan Mode Configuration System temperature1 System temperature2 CPU temperature System Fan Speed +5V +12V VCORE |                                                                                                    |
|                                                                                                    | : Select Screen<br>+:: Select Item<br>Enter: Select<br>+/-: Change Opt.<br>F1: General Help<br>F2: Previous Values<br>F3: Optimized Defaults<br>F4: Save 5 Exit<br>ESC: Exit |
| Version 2.19.1266. Copyright (C) 2020                                                                                                    | American Megatrends, Inc.                                                                                                    |

• Smart Fan Mode Configuration Enable or Disable Smart Fan.

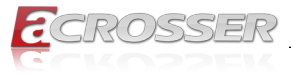

| Aptio Setup Utility -<br>Advanced | Copyright (C) 2020 Ame | rican Megatrends, Inc.                                                                |
|-----------------------------------|------------------------|---------------------------------------------------------------------------------------|
| Smart Fan Mode Configuration      | 1                      | Smart Fan Mode Select                                                                 |
|                                   |                        | e]                                                                                    |
| FAN Target Temperatur             | 45                     |                                                                                       |
| FAN Tolerance                     | 2                      |                                                                                       |
|                                   |                        | : Select Screen<br>  : Select Item<br>Enter: Select                                   |
|                                   |                        | +/-: Change Opt.<br>F1: General Help<br>F2: Previous Values<br>F3: Optimized Defaults |
|                                   |                        | F4: Save & Exit<br>ESC: Exit                                                          |
|                                   |                        |                                                                                       |

#### Smart Fan Mode

[Thermal Cruise Mode] : You can adjust FAN Target Temperatur and FAN Tolerance manually. If CPU temp is lower than target temp-tolerance, the fan will run at low fan speed. If CPU temp ishigherer than target temp+tolerance, the fan will run at full fan speed.

[Manual Mode] : You can set fixed fan speed.

 FAN Target Temperature Input a target temperature between 0 ~ 127°C.

#### • FAN Tolerance

Input a target temperature tolerance.

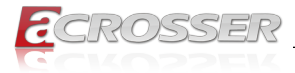

### 3.2.4. Advanced Setup: Serial Port Console Redirection

|                                                                       | Console Redirection                                                                                                    |
|-----------------------------------------------------------------------|----------------------------------------------------------------------------------------------------|
| COM0<br>Console Redirection [Enabled]<br>Console Redirection Settings | Enable or Disable.                                                                                                    |
|                                                                       | : Select Screen<br>1: Select Item<br>Enter: Select<br>+/-: Change Opt.<br>F1: General Help<br>F2: Previous Values<br>F3: Optimized Defaults<br>F4: Save & Exit<br>ESC: Exit |

#### Console Redirection

Use this option to enable or disable Console Redirection. If this item is set to Enabled, you can select a COM Port to be used for Console Redirection.

| Aptio Setup Utility -<br>Advanced<br>COM0<br>Console Redirection Setting                                                                                            | Copyright (C) 2020 Am                                                                           | erican Megatrends, Inc.<br>Emulation: ANSI:<br>Extended ASCII char                                                                                                    |
|----------------------------------------------------------------------------------------------------|-------------------------------------------------------------------------------------------------|----------------------------------------------------------------------------------------------------|
| Terminal Type<br>Bits per second<br>Data Bits<br>Parity<br>Stop Bits<br>Flow Control<br>VT-UTF8 Combo Key Sup<br>Recorder Mode<br>Resolution 100x31<br>Putty KayDad | [VT100+]<br>[115200]<br>[8]<br>[None]<br>[1]<br>[Enabled]<br>[Disabled]<br>[Disabled]<br>[VT100 | set. VT100: ASCII char<br>set. VT100+: Extends<br>VT100 to support color,<br>function keys, etc.<br>VT-UTF8: Uses UTF8<br>encoding to map Unicode                           |
|                                                                                                    |                                                                                                 | : Select Screen<br>:: Select Item<br>Enter: Select<br>+/-: Change Opt.<br>F1: General Help<br>F2: Previous Values<br>F3: Optimized Defaults<br>F4: Save & Exit<br>ESC: Exit |
| Version 2.19.1266. 0                                                                                                    | Copyright (C) 2020 Amer                                                                         | rican Megatrends, Inc.                                                                                                    |

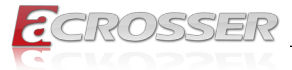

#### Terminal Type

Use this item to select the preferred terminal emulation type for out-of-band management.

#### Bits per second

Use this item to select the serial port transmission speed. The speed used in the hostcomputer and the client computer must be the same. Long or noisy lines may require lowertransmission speed. he options include [9600], [19200], [57600] and [115200].

#### Data Bits

Use this item to set the data transmission size. he options include [7] and [8] (Bits).

#### • Parity

Use this item to select the parity bit. he options include [None], [Even], [Odd], [Mark] and [Space].

#### Stop Bits

The item indicates the end of a serial data packet. he standard setting is [1] Stop Bit. Select [2] Stop Bits for slower devices.

#### Flow Control

Use this item to set the f low control to prevent data loss from buffer overf low. Whensending data, if the receiving bufers are full, a "stop" signal can be sent to stop the datalow. Once the bufers are empty, a "start" signal can be sent to restart the low. Hardwarelow uses two wires to send start/stop signals. he options include [None] and [HardwareRTS/CTS].

#### • VT-UTF8 Combo Key Sup

Use this item to enable or disable the VT-UTF8 Combo Key Support for ANSI/VT100 terminals.

#### Recorder Mode

Use this item to enable or disable Recorder Mode to capture terminal data and send it astext messages.

Resolution 100x31

Use this item to enable or disable extended terminal resolution support.

#### Putty KeyPad

Use this item to select Function Key and Keypad on Putty.

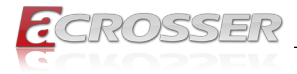

### 3.2.5. Advanced Setup: Network Stack Configuration

| Aptio Setup Utility                                                                                                    | - Copyright (C) 2020 A                                                       | merican Megatrends, Inc.                                                                                                    |
|----------------------------------------------------------------------------------------------------|------------------------------------------------------------------------------|----------------------------------------------------------------------------------------------------|
| Network Stack<br>Ipv4 PXE Support<br>Ipv4 HTTP Support<br>Ipv6 PXE Support<br>Ipv6 Configuration Pol<br>PXE boot wait time<br>Media detect count | [Enabled]<br>[Disabled]<br>[Disabled]<br>[Disabled]<br>[Automatic]<br>0<br>1 | Enable/Disable UEFI<br>Network Stack                                                                                                    |
|                                                                                                    |                                                                              | : Select Screen<br>1: Select Item<br>Enter: Select<br>+/-: Change Opt.<br>FI: General Help<br>F2: Previous Values<br>F3: Optimized Defaults<br>F4: Save & Exit<br>ESC: Exit |
| Version 2.19.1266.                                                                                                    | Copyright (C) 2020 Ame                                                       | erican Megatrends, Inc.                                                                                                    |

- Ipv4 PXE Support Enable or disable the Ipv4 PXE support.
- **Ipv4 HTTP Support** Enable or disable the Ipv4 HTTP support.
- Ipv6 PXE Support Enable or disable the Ipv6 PXE support.
- Ipv6 HTTP Support Enable or disable the Ipv6 HTTP support.
- PXE boot wait time
   Click ESC key to cancel the PXE boot wait time.
- Media detect count Set up the media detecting wait time by seconds.

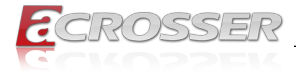

### 3.2.6. Advanced Setup: CSM Configuration

| Aptio Setup Utility -<br>Advanced                | - Copyright (C) 2020 Ameri                             | .can Megatrends, Inc.                                                                                                    |
|--------------------------------------------------|--------------------------------------------------------|----------------------------------------------------------------------------------------------------|
| Compatibility Support Modu                       | le Configuration                                       | Enable/Disable CSM                                                                                                    |
|                                                  |                                                        | Support.                                                                                                    |
| Boot option filter                               | [UEFI only]                                            |                                                                                                    |
| Option ROM execution                             |                                                        |                                                                                                    |
| Network<br>Storage<br>Video<br>Other PCI devices | [Do not launch]<br>[UEFI]<br>[UEFI]<br>[Do not launch] |                                                                                                    |
|                                                  |                                                        | : Select Screen<br>:: Select Item<br>Enter: Select<br>+/-: Change Opt.<br>F1: General Help<br>F2: Previous Values<br>F3: Optimized Defaults<br>F4: Save & Exit<br>ESC: Exit |
| Version 2.19.1266.                               | Copyright (C) 2020 America                             | an Megatrends, Inc.                                                                                                    |

#### CSM Support

Use this feature to set the compatibility Option ROM. The options are Enabled, and Disabled. Disabled is the default option.

#### Boot option filter

Use this item to control the Legacy/UEFI memory sequence. Options are: [UEFI and Legacy], [Legacy only], [UEFI only].

#### Network

This item provides control of the operation UEFI and regular PXE/Storage/Video, ramdomly read memory (OpROM). Options are: [UEFI], [Legacy], [Do not Launch].

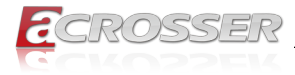

### 3.2.7. Advanced Setup: USB Configuration

| Aptio Setup Utility<br>Advanced                                                                                           | - Copyright (C) 2020 A                           | merican Megatrends, Inc.                                                                                                    |
|----------------------------------------------------------------------------------------------------|--------------------------------------------------|----------------------------------------------------------------------------------------------------|
| USB Configuration<br>USB Module Version<br>Boot option filter<br>USB Controllers:<br>1 XHCI<br>USB Devices:<br>1 Keyboard | 19<br>[UEFI only]                                | Enables Legacy USB<br>support. AUTO option<br>disables legacy support<br>if no USB devices are<br>connected. DISABLE<br>option will keep USB<br>devices available only<br>for EFI applications. |
| Legacy USB Support<br>XHCI Hand-off<br>USB Mass Storage Driv<br>Port 60/64 Emulation                                      | [Enabled]<br>[Enabled]<br>[Enabled]<br>[Enabled] | : Select Screen<br>1.: Select Item<br>Enter: Select<br>+/-: Change Opt.<br>F1: General Help<br>F2: Previous Values<br>F3: Optimized Defaults<br>F4: Save & Exit<br>ESC: Exit                    |
| Version 2.19.1266.                                                                                                    | Copyright (C) 2020 Ame                           | erican Megatrends, Inc.                                                                                                    |

#### Legacy USB Support

Select Enabled to support onboard legacy USB devices. Select Auto to disable legacy support if there are no legacy USB devices present. Select Disable to have all USB devices available for EFI applications only.

#### XHCI Hand-off

This is a work-around solution for operating systems that do not support XHCI (Extensible Host Controller Interface) hand-off. The XHCI ownership change should be claimed by the XHCI driver.

#### USB Mass Storage Driv

Select Enabled for USB Mass Storage Driver support.

#### Port 60/64 Emulation

Select Enabled for I/O port 60h/64h emulation support, which in turn, will provide complete legacy USB keyboard support for the operating systems that do not support legacy USB devices.

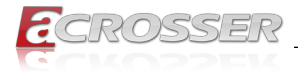

#### IntelRCSetup 3.3.

| Aptio Setup Utility - Copyright (C) 2020 American<br>Main Advanced <mark>IntelRCSetup</mark> Security Boot Save & Ex | Megatrends, Inc.<br>it                                                                                                    |
|----------------------------------------------------------------------------------------------------|----------------------------------------------------------------------------------------------------|
| <ul> <li>Processor Configuration</li> <li>South Bridge Chipset Configuration</li> </ul>                              | Displays and provides<br>option to change the<br>Processor settings                                                                                                    |
|                                                                                                    | : Select Screen<br>11: Select Item<br>Enter: Select<br>+/-: Change Opt.<br>F1: General Help<br>F2: Previous Values<br>F3: Optimized Defaults<br>F4: Save & Exit<br>ESC: Exit |
| Version 2.19.1266. Copyright (C) 2020 American Me                                                                    | egatrends, Inc.                                                                                                    |

• **Processor Configuration** Displays and provides option to change the Processor Settings.

#### 3.3.1. IntelRCSetup: Processor Configuration

| Aptio Setup Utility - Co<br>Main Advanced <mark>IntelRCSetup</mark>                                                                                                   | pyright (C) 2020 American M<br>Security Boot Save & Exi | Megatrends, Inc.<br>.t                                                                                                    |
|----------------------------------------------------------------------------------------------------|---------------------------------------------------------|----------------------------------------------------------------------------------------------------|
| Processor Configuration<br>Processor ID<br>Processor Frequency<br>CPU BCLK Frequency<br>L1 Cache RAM<br>L2 Cache RAM<br>Intel(R) Atom(TM) CPU C3558 @<br>Turbo<br>VMX | 2.20GHz<br>[Enable]<br>[Enable]                         | Enable or Disable CPU<br>Turbo capability. This<br>option only applies to<br>ES2 and above.                                                                                  |
|                                                                                                    |                                                         | : Select Screen<br>1:: Select Item<br>Enter: Select<br>+/-: Change Opt.<br>F1: General Help<br>F2: Previous Values<br>F3: Optimized Defaults<br>F4: Save & Exit<br>ESC: Exit |
| Version 2.19.1266. Copy                                                                                                    | right (C) 2020 American Me                              | gatrends, Inc.                                                                                                    |

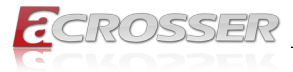

#### • Turbo

This feature allows processor cores to run faster than marked frequency in specific conditions.

#### • VMX

Enable or Disable Intel Virtual Machine Extensions (VMX) for IA-32 processors that support  $Intel^{\circ}$  Vanderpool Technology.

### 3.3.2. IntelRCSetup: South Bridge Chipset Configuration

| Aptio Setup Utili<br>Main Advanced <mark>IntelR</mark> | ty – Copyright (C) 2020<br><mark>CSetup</mark> Security Boot | American Megatrends, Inc.<br>Save & Exit                                                                          |
|--------------------------------------------------------|--------------------------------------------------------------|----------------------------------------------------------------------------------------------------|
| South Bridge Chipset Co                                | onfiguration                                                 | Configuration of SATA<br>Controller                                                                               |
|                                                        |                                                              |                                                                                                    |
|                                                        |                                                              | : Select Screen<br>:: Select Item<br>Enter: Select<br>+/-: Change Opt.<br>F1: General Help<br>F2: Previous Values |
|                                                        |                                                              | F3: Optimizea Derauts<br>F4: Save & Exit<br>ESC: Exit                                                             |
| Version 2.19.126                                       | 56. Copyright (C) 2020 #                                     | merican Megatrends, Inc.                                                                                          |

#### • SATA Configuration

Configuration of SATA Controller.

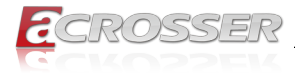

### 3.3.3. IntelRCSetup: SATA Port

| Aptio Setup Utility - Copyright (C) 2020 American M<br>Main Advanced <mark>IntelRCSetup</mark> Security Boot Save & Ex: | Megatrends, Inc.<br>.t                                                                                                    |
|----------------------------------------------------------------------------------------------------|----------------------------------------------------------------------------------------------------|
| <ul> <li>► SATA Port</li> <li>► M.2 SATA Port</li> </ul>                                                                | Configuration of SATA<br>Controller port                                                                                                    |
|                                                                                                    | <pre>: Select Screen 11: Select Item Enter: Select +/-: Change Opt. F1: General Help F2: Previous Values F3: Optimized Defaults F4: Save &amp; Exit ESC: Exit</pre> |
| Version 2.19.1266. Copyright (C) 2020 American Me                                                                       | gatrends, Inc.                                                                                                    |

SATA Port

Configuration of SATA Controller port.

### 3.3.4. IntelRCSetup: M.2 SATA Port

| Aptio Setup Utility - Co<br>Main Advanced <mark>IntelRCSetup</mark>         | pyright (C) 2020 American )<br>Security Boot Save & Ex: | Megatrends, Inc.<br>it                                                                                                    |
|-----------------------------------------------------------------------------|---------------------------------------------------------|----------------------------------------------------------------------------------------------------|
| M.2 SATA Port<br>Device Information:<br>Device Size:<br>Enable/disable port | [Not Installed]<br>[Unknown]<br>[Enabled]               | Enables/Disables SATA<br>Controller port if<br>supported by current<br>cpu SKU.                                                                                             |
|                                                                             |                                                         | : Select Screen<br>+: Select Item<br>Enter: Select<br>+/-: Change Opt.<br>F1: General Help<br>F2: Previous Values<br>F3: Optimized Defaults<br>F4: Save & Exit<br>ESC: Exit |
| Version 2.19.1266. Copy                                                     | yright (C) 2020 American Me                             | gatrends, Inc.                                                                                                    |

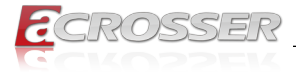

### Enable/disable port

Enables/Disables SATA Controller port if supported by current cpu SKU.

### 3.4. Security Setup

| Descured Description                                                                                                    |                                                                                                    |
|----------------------------------------------------------------------------------------------------|----------------------------------------------------------------------------------------------------|
| Password Description                                                                                                    | Reset the system after saving the changes.                                                                                                    |
| If ONLY the Administrator's password is set,<br>then this only limits access to Setup and is<br>only asked for when entering Setup.<br>If ONLY the User's password is set, then this<br>is a power on password and muste be entered to<br>boot or enter Setup. In Setup the User will<br>have Administrator rights.<br>The password length must be<br>in the following range:<br>Minimum length 3<br>Versions length 20 |                                                                                                    |
| Administrator Password<br>User Passwordword                                                                                                    | : Select Screen<br>:: Select Item<br>Enter: Select<br>+/-: Change Opt.<br>F1: General Help<br>F2: Previous Values<br>F3: Optimized Defaults<br>F4: Save & Exit<br>ESC: Exit |

### Setup Administrator Password

Press Enter to create a new, or change an existing Administrator password.

#### User Password

Press Enter to create a new, or change an existing User password.

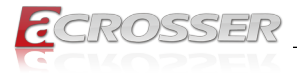

### 3.5. Boot Setup

| Aptio Setup Utility - Copyright (C) 2020 American Megatrends, Inc.<br>Main Advanced IntelRCSetup Security <mark>Boot</mark> Save & Exit |                             |                                                                                                    |
|----------------------------------------------------------------------------------------------------|-----------------------------|----------------------------------------------------------------------------------------------------|
| Boot Configuration<br>Bootup NumLock State<br>Quiet Boot<br>Boot Option Priorities<br>Driver Option Priorities                          | [On]<br>[Disabled]          | Select the keyboard<br>NumLock state                                                                                                    |
|                                                                                                    |                             | : Select Screen                                                                                                    |
|                                                                                                    |                             | <pre>i: Select Item<br/>Enter: Select<br/>+/-: Change Opt.<br/>F1: General Help<br/>F2: Previous Values<br/>F3: Optimized Defaults<br/>F4: Save &amp; Exit</pre> |
| Version 2.19.1266. Cop                                                                                                    | yright (C) 2020 American Me | ESC: Exit                                                                                                    |

#### Bootup NumLock State

This feature selects the Power-on state for the Numlock key.

#### Quiet Boot

Use this feature to select the screen display between POST messages or the OEM logo at bootup. Select Disabled to display the POST messages. Select Enabled to display the OEM logo instead of the normal POST messages.

#### Boot Option Priorities

This feature allows the user to specify which devices are boot devices and the order of priority from which the systems boots from during startup.

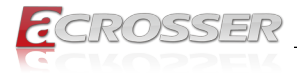

### 3.6. Save & Exit Setup

| Aptio Setup Utility - Copyright (C) 2020 American M<br>Main Advanced IntelRCSetup Security Boot <mark>Save &amp; Exi</mark> | legatrends, Inc.<br>t                                                                                                    |
|----------------------------------------------------------------------------------------------------|----------------------------------------------------------------------------------------------------|
| Save Options<br>Save Changes and Reset<br>Discard Changes and Reset<br>Restore Defaults<br>Boot Override                    | Reset the system after saving the changes.                                                                                                    |
|                                                                                                    | Select Screen<br>1: Select Item<br>Enter: Select<br>+/-: Change Opt.<br>F1: General Help<br>F2: Previous Values<br>F3: Optimized Defaults<br>F4: Save & Exit<br>ESC: Exit |
| Version 2.19.1266. Copyright (C) 2020 American Me                                                                           | gatrends, Inc.                                                                                                    |

#### • Save Changes and Reset

When you have completed the system configuration changes, select this option to save all changes made and reset the system.

#### • Discard Changes and Exit

Select this option to quit the BIOS Setup without making any permanent changes to the system configuration and reboot the computer. Select Discard Changes and Exit from the Exit menu and press <Enter>.

#### Restore Optimized Defaults

To set this feature, select Restore Optimized Defaults and press <Enter>. These are factory settings designed for maximum system performance but not for maximum stability.

#### Boot Override

This feature allows the user to override the Boot Option Priorities sequence in the Boot menu and immediately boot the system with another device specified by the user. This is a onetime override.

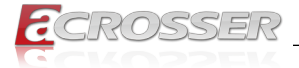

# 4. Software Installation and Programming Guide

### 4.1. Introduction

### 4.1.1. Environment

This test utility develop based on kernel 4.8 above (Ubuntu 18.04.1 Desktop 64bit).

### 4.1.2. GPIO

The ANR-DNV3N3 provides GPIO interface. Users can use the GPIO APIs to Control GPO Pin.

### 4.1.3. Watchdog

The ANR-DNV3N3 provides a Watchdog timer. Users can use the Watchdog APIs to configure and to access the Watchdog timer. The Watchdog timer can be set to 1~255 seconds. Setting the timer to zero disables the timer. The remaining seconds of the timer to reboot can be read from the timer.

### 4.1.4. LCD Control Module

The LCM (short for LCD Control Module) APIs provide interfaces to control the module. By invoking these APIs, programmers can implement the applications which have the functions listed below:

- 1. Clear LCM screen.
- 2. Turn on or off the cursor on the screen.
- 3. Get the identification of the pressed key of the LCM.
- 4. Get LCM PIC Version.
- 5. Get the LCM mode.
- 6. Graphic write on LCM.

### 4.1.5. LAN Bypass Subsystem

Two pairs of LAN ports on ANR-DNV3N3 implement the bypass function. Users can invoke the LAN Bypass APIs to control the bypass states of the LAN ports.

- 1. Get bypass firmware version.
- 2. Set bypass wdt.
- 3. Set bypass wdt action.
- 4. Get bypass wdt action.
- 5. Set bypass power on action.

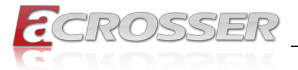

- 6. Get bypass power on action.
- 7. Set bypass power off action.
- 8. Get bypass power off action.
- 9. Set bypass current action.

10. Get bypass current action.

### 4.1.6. Chassis Opened

The chassis supply APIs provide to control the module. By invoking these APIs, programmers can implement the applications which have the functions listed below.

- 1. Get chassis opened status.
- 2. Set chassis opened (Enabled or Disabled).

### 4.1.7. Power Supply Unit

The Power supply APIs provide pmbus protocol to control the module. By invoking these APIs, programmers can implement the applications which have the functions listed below:

### Pmbus:

- 1. Read vout 12v.
- 2. Read vout 3.3v.
- 3. Read vout 5v.
- 4. Get power supply unit status.

### 4.2. File Descriptions

### 4.2.1. GPIO/Watchdog/LAN Bypass Subsystem/LCM

#### 1. TestUtility.exe

The GPIO, Watchdog, Power Supply Unit, LCM Control Module, and chassis open. Console user interface bin binary.

#### 2. Libw83627.h

This file includes the declarations of the APIs and macro definitions.

#### 3. Libw83627.a

The static library for linux.

#### 4. Libw83627.so

The dynamic library for linux.

#### 5. Install\_driver

This file is linux shell script file. Run this file can help you install environment and modprobe driver on linux.

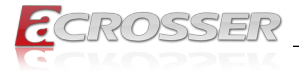

#### 6. readme

Use this utility first. Please read the readme file first.

### 4.3. API List and Descriptions

### 4.3.1. GPIO

| Syntax:       | Get_gpi_status(int pin)                                                                                        |
|---------------|----------------------------------------------------------------------------------------------------|
| Description:  | Get the status of GPIO input pins status.                                                                      |
| Parameters:   | This function fills in an integer variable as the parameter.                                                   |
|               | The pin0 ~ pin1 is the status of the input pins.                                                               |
| Return Value: | 1:HIGH, 0:LOW.                                                                                                 |
|               |                                                                                                    |
| Syntax:       | Get_gpo_status(int pin)                                                                                        |
| Description:  | Get the status of GPIO output pins status.                                                                     |
| Parameters:   | This function fills in an integer variable as the parameter.                                                   |
|               | The pin0 ~ pin1 is the status of the output pins.                                                              |
| Return Value: | 1:HIGH, 0:LOW.                                                                                                 |
|               |                                                                                                    |
| Syntax:       | Set_gpo(int pin, int value)                                                                                    |
| Description:  | Set the status of GPIO Output value.                                                                           |
| Parameters:   | Set value 0 is Low, 1 is High                                                                                  |
| Return Value: | If the function sets the values successfully, it returns 0 or<br>-1, any other returned value stands for error |

### 4.3.2. Watchdog

| Syntax:       | Void wdt_start(int _timevalue)                                                                           |
|---------------|----------------------------------------------------------------------------------------------------|
| Description:  | This function gets the watchdog timer register to the time value and starts to count down.               |
| Parameters:   | The parameter 'val' is the value to set to watchdog timer register. The range is $1 \sim 255$ .          |
| Return Value: | This function returns the value of the time counter and returns it to the caller as an unsigned integer. |

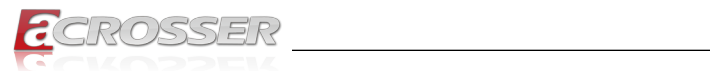

| Syntax:                                                         | Void wdt_stop(void) |  |
|-----------------------------------------------------------------|---------------------|--|
| <b>Description:</b> This function sets the watchdog timer stop. |                     |  |
| Parameters:                                                     | None.               |  |
| Return Value:                                                   | None.               |  |

### 4.3.3. LAN Bypass Subsystem

| Syntax:       | int get_bypass_firmware_ver(char *ver)                                          |
|---------------|---------------------------------------------------------------------------------|
| Description:  | This function can get bypass firmware version and data to save in char pointer. |
| Parameters:   | char pointer, this pointer to 16 character array.                               |
| Return Value: | 0: Successful, -1: fail.                                                        |
|               |                                                                                 |
| Syntax:       | int set_bypass_wdt(int pair, int time)                                          |
| Description:  | This function can set which pair bypass Wdt timer.                              |
| Parameters:   | pair: 1-4 , time: 1-255(sec), 0:stop.                                           |
| Return Value: | 0: Successful, -1: fail.                                                        |
|               |                                                                                 |
| Syntax:       | int set_bypass_wdt_action(int pair, int action)                                 |
| Description:  | This function can set which pair bypass Wdt time up action.                     |
| Parameters:   | pair: 1-4 , action: 0:bypass, 1:normal                                          |
| Return Value: | 0: bybpass, 1: normal, -1: fail.                                                |
|               |                                                                                 |
| Syntax:       | int get_bypass_wdt_action(int pair)                                             |
| Description:  | This function can get which pair bypass Wdt time up action.                     |
| Parameters:   | pair: 1-4                                                                       |
| Return Value: | 0: bybpass, 1: normal, -1: fail.                                                |
|               |                                                                                 |
| Syntax:       | int set_bypass_poweron_action(int pair, int action)                             |
| D             |                                                                                 |

| Description:  | This function can set which pair bypass power on action. |
|---------------|----------------------------------------------------------|
| Parameters:   | pair: 1-4, action: 0: bypass, 1: normal.                 |
| Return Value: | 0: Successful, -1: fail.                                 |

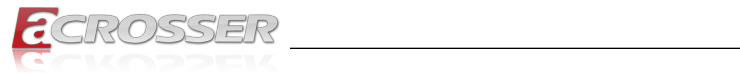

| Syntax:       | int get_bypass_poweron_action(int pair)                  |
|---------------|----------------------------------------------------------|
| Description:  | This function can get which pair bypass power on action. |
| Parameters:   | pair: 1-4.                                               |
| Return Value: | 0: bybpass, 1: normal, -1: fail.                         |

| Syntax:       | int set_bypass_poweroff_action(int pair, int action)      |
|---------------|-----------------------------------------------------------|
| Description:  | This function can set which pair bypass power off action. |
| Parameters:   | pair: 1-4, action: 0: bypass, 1: normal.                  |
| Return Value: | 0: Successful, -1: fail.                                  |

| Syntax:       | int get_bypass_poweroff_action(int pair)                  |
|---------------|-----------------------------------------------------------|
| Description:  | This function can get which pair bypass power off action. |
| Parameters:   | pair: 1-4.                                                |
| Return Value: | 0: bybpass, 1: normal, -1: fail.                          |

| Syntax:       | int set_bypass_current_action(int pair, int action)     |
|---------------|---------------------------------------------------------|
| Description:  | This function can set which pair bypass current action. |
| Parameters:   | pair: 1-4, action: 0: bypass, 1: normal.                |
| Return Value: | 0: bybpass, -1: fail.                                   |

| Syntax:       | int get_bypass_current_action(int pair)                 |
|---------------|---------------------------------------------------------|
| Description:  | This function can get which pair bypass current action. |
| Parameters:   | pair: 1-4.                                              |
| Return Value: | 0: bybpass, 1: normal, -1: fail.                        |

### 4.3.4. LCD Control Module

| Syntax:       | Void clear_lcm_display( void ) |
|---------------|--------------------------------|
| Description:  | Clear the screen of the LCM.   |
| Parameters:   | None.                          |
| Return Value: | None.                          |

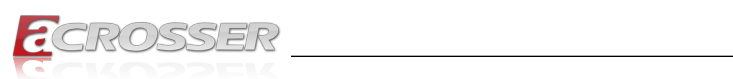

| Syntax:       | Void graphicwritelcm (unsigned char *data) |
|---------------|--------------------------------------------|
| Description:  | Graphci Lcm show display function          |
| Parameters:   | unsigned char pointer 512bytes pointe hex  |
| Return Value: | None.                                      |
|               |                                            |

| Syntax:       | Void get_lcm_mode_type(unsigned char *data)                                      |
|---------------|----------------------------------------------------------------------------------|
| Description:  | This function can get lcm type mode                                              |
| Parameters:   | unsigned char pointer 10bytes data, the lcm type mode will save to pointer data. |
| Return Value: | None.                                                                            |

| Syntax:       | int get_lcm_key_code( unsigned char *data )                              |
|---------------|--------------------------------------------------------------------------|
| Description:  | Scan the LCM and return the identification of the pressed direction key. |
| Parameters:   | unsigned char pointer one byte, the key code will save to pointer data.  |
| Return Value: | '0: Success -1:Fail                                                      |
|               | The pointer data :                                                       |
|               | 0x1E is Center key                                                       |
|               | 0x1D is Up key                                                           |
|               | 0x1B is Right key                                                        |
|               | 0x17 is Left key                                                         |
|               | 0x0F is Down key                                                         |

| Syntax:       | void set_lcm_displayoff(void)           |  |
|---------------|-----------------------------------------|--|
| Description:  | This function can turn off lcm display. |  |
| Parameters:   | None.                                   |  |
| Return Value: | None.                                   |  |

| Syntax:       | Void set_lcm_displayon(void)           |
|---------------|----------------------------------------|
| Description:  | This function can turn on lcm display. |
| Parameters:   | None.                                  |
| Return Value: | None.                                  |

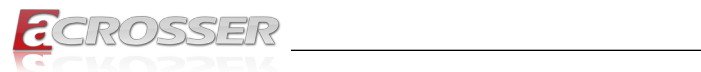

| Syntax:       | Void get_lcm_firmware_ver( unsigned char *data)                 |  |  |
|---------------|-----------------------------------------------------------------|--|--|
| Description:  | This function can get LCM PIC Version.                          |  |  |
| Parameters:   | lcm pic version will save the unsigned char pointer parameters. |  |  |
| Return Value: | None.                                                           |  |  |

| Syntax:       | Void set_lcm_default_graphic(void)            |  |
|---------------|-----------------------------------------------|--|
| Description:  | This function can set LCM setting to default. |  |
| Parameters:   | None.                                         |  |
| Return Value: | None.                                         |  |

### 4.3.5. Power Supply Unit (PMBUS)

| Syntax:       | float pmbus_read_vout_12V(void)                   |  |
|---------------|---------------------------------------------------|--|
| Description:  | This function can get power supply unit Vout 12V. |  |
| Parameters:   | None.                                             |  |
| Return Value: | float Vout 12V                                    |  |

| Syntax:       | float pmbus_read_vout_3V3(void)                    |  |
|---------------|----------------------------------------------------|--|
| Description:  | This function can get power supply unit Vout 3.3V. |  |
| Parameters:   | None.                                              |  |
| Return Value: | float Vout 3.3V                                    |  |

| Syntax:       | float pmbus_read_vout_5V(void)                   |  |
|---------------|--------------------------------------------------|--|
| Description:  | This function can get power supply unit Vout 5V. |  |
| Parameters:   | None.                                            |  |
| Return Value: | float Vout 5V                                    |  |

| Syntax:       | int get_pmbus_psu_status(int psu)                     |
|---------------|-------------------------------------------------------|
| Description:  | This function can get which power supply unit status. |
| Parameters:   | psu: 0-1                                              |
| Return Value: | 0: Good, 1: Fail                                      |

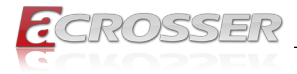

### 4.3.6. Pmbus Command Code Summary

### Support Command Code Table:

| Command<br>Code | Command Name              | Data Format    | Number of<br>Data Bytes |
|-----------------|---------------------------|----------------|-------------------------|
| 03h             | CLEAR_FAULTS(1)           | Send Byte      | 0                       |
| 20h             | VOUT_MODE                 | Read Byte      | 1                       |
| 79h             | STATUS_WORD               | Read Word      | 2                       |
| 7Ah             | STATUS_VOUT               | Read Byte      | 1                       |
| 7Bh             | STATUS_IOUT               | Read Byte      | 1                       |
| 7Dh             | STATUS_TEMPERATURE        | Read Byte      | 1                       |
| 80h             | STATUS_OF_3V3 And 5V      | Read Byte      | 1                       |
| 8Bh             | READ_+12V_VOUT            | Read VOUT Mode | 2                       |
| 8Ch             | READ_+12V_IOUT            | Read Linear    | 2                       |
| 8Dh             | READ_TEMPERATURE_1<br>(2) | Read Linear    | 2                       |
| 96h             | READ_+12V_POUT            | Read Linear    | 2                       |
| 99h             | MFR_ID                    | Read ASCII     | 6                       |
| 9Ah             | MFR_MODEL                 | Read ASCII     | 13                      |
| 9Bh             | MFR_REVSION               | Read ASCII     | 2                       |
| 9Eh             | MFR_SERIAL                | Read ASCII     | 12                      |
| A7h             | MFR_POUT_MAX              | Read Linear    | 2                       |
| A8h             | MFR_TAMBIENT_MAX          | Read Linear    | 2                       |
| B0h             | PSU_STATUS                | Read Byte      | 1                       |
| D1h             | READ_TOTAL_POUT (3)       | Read Linear    | 2                       |
| D2h             | READ_3V3_VOUT             | Read VOUT Mode | 2                       |
| D3h             | READ_3V3_IOUT             | Read Linear    | 2                       |
| D4h             | REDA_3V3_POUT             | Read Linear    | 2                       |
| D5h             | READ_5V_VOUT              | Read VOUT Mode | 2                       |
| D6h             | READ_5V_IOUT              | Read Linear    | 2                       |
| D7h             | READ_5V_POUT              | Read Linear    | 2                       |
| FBh             | Buzzer_Mute (4)           | R/W Byte       | 1                       |

Note 1: Status will retain the last occurrence. Latch defined as the status. Must be cleared through the 03h (CLEAR\_FAULTS) command. Please See the following Table.

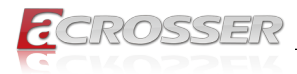

| Command | Status Name          | Status action      |
|---------|----------------------|--------------------|
| 79h     | STATUS_WORD          | Latch              |
| 7Ah     | STATUS_VOUT          | Latch              |
| 7Bh     | STATUS_IOUT          | Latch              |
| 7Dh     | STATUS_TEMPERATURE   | Latch              |
| 80h     | STATUS_OF_3V3 And 5V | Latch              |
| B0h     | PSU_STATUS           | Automatic recovery |

Note 2: READ\_TEMPERATURE\_1 should provide the PDB Inlet Ambient temperature.

Note 3: Read Total Power command only at +12 V, 3V3, 5V total power.

### Contents in 20h (VOUT\_MODE) Command Code:

| Mode   | Bits [7:5] | Bits [4:0] (Parameter)                                                                                                 |  |
|--------|------------|----------------------------------------------------------------------------------------------------|--|
| Linear | 000b       | Five bit two's complement exponent for the mantissa delivered as the data bytes for an output voltage related command. |  |

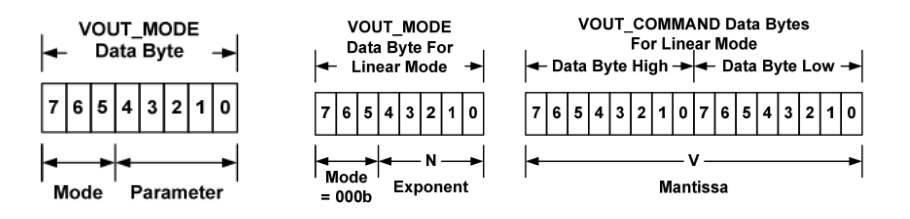

Note: The Mode bits are set to 000b. The Voltage (ex.+12V\_VOUT, 3V3\_VOUT, 5V\_VOUT), in volts, is calculated from the equation: **Voltage = V x 2**<sup>n</sup> Where: Voltage is the parameter of interest in volts; V is a 16 bit unsigned binary integer; and N is a 5 bit two's complement binary integer.

### Contents in 79h (STATUS\_WORD) Command Code:

| Byte | Bit Number | Status Bit Name | Meaning                                                      |
|------|------------|-----------------|--------------------------------------------------------------|
| Low  | [7:0]      | Reserved        | Return=0                                                     |
| High | 7          | VOUT            | +12V Output voltage warning has<br>occurred = 1 ; Normal = 0 |

Note 4: Buzzer will alert when any PSU fault occurs. Write 0x20 command in PMBus will be able to mute buzzer alarm. When PSU goes back to normal state, the register will be set at 0x00.

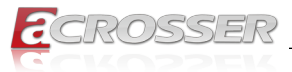

| High | 6     | IOUT             | +12V Output current warning has<br>occurred = 1 ; Normal = 0  |
|------|-------|------------------|---------------------------------------------------------------|
| High | 5     | Reserved         | Return=0                                                      |
| High | 4     | 3V3/5V_VOUT&IOUT | 3V3/5V Output voltage warning has<br>occurred =1 ; Normal = 0 |
| High | 3     | POWER_GOOD#      | The POWER_GOOD signal is OK = 1 ;<br>FAIL = 0                 |
| High | [2:0] | Reserved         | Return=0                                                      |

### Contents in 7Ah (STATUS\_VOUT) Command Code:

| Bit Number | Status Bit Name | Meaning                       |
|------------|-----------------|-------------------------------|
| 7          | Reserved        | Return=0                      |
| 6          | +12V_OV_WARNING | VOUT > 13.0V = 1 ; Normal = 0 |
| 5          | +12V_UV_WARNING | VOUT < 11.0V = 1 ; Normal = 0 |
| [4:0]      | Reserved        | Return=0                      |

### Contents in 7Bh (STATUS\_IOUT) Command Code:

| Bit Number | Status Bit Name | Meaning                                                  |
|------------|-----------------|----------------------------------------------------------|
| [7:6]      | Reserved        | Return=0                                                 |
| 5          | +12V_OC_WARNING | +12V_IOUT > Max Current of<br>110%@1Sec = 1 ; Normal = 0 |
| [4:0]      | Reserved        | Return=0                                                 |

### Contents in 7Dh (STATUS\_TEMPERATURE) Command Code:

| Bit Number | Status Bit Name    | Meaning                                    |
|------------|--------------------|--------------------------------------------|
| [7:3]      | Reserved           | Return=0                                   |
| 3          | AMBIENT_OT_FAULT   | Ambient temperature >60°C = 1 ; Normal =0  |
| 2          | AMBIENT_OT_WARNING | Ambient temperature >55°C = 1 ; Normal = 0 |
| [1:0]      | Reserved           | Return=0                                   |

### Contents in 80h (STATUS\_OF\_3V3 And 5V) Command Code:

| Bit Number | Status Bit Name | Meaning                                                  |
|------------|-----------------|----------------------------------------------------------|
| 7          | 5V_OC_ FAULT    | 5V_IOUT > Max Current of 130%@ 1Sec = 1 ;<br>Normal = 0  |
| 6          | 3V3_OC_FAULT    | 3V3_IOUT > Max Current of 130%@ 1Sec = 1 ;<br>Normal = 0 |
| 5          | 5V_UV_WARNING   | VOUT < 4.5V = 1 ; Normal = 0                             |

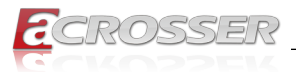

| 4 | 3V3_UV_WARNING | VOUT < 3.0V = 1 ; Normal = 0                             |
|---|----------------|----------------------------------------------------------|
| 3 | 5V_OV_WARNING  | VOUT > 5.5V = 1 ; Normal = 0                             |
| 2 | 5V_OC_WARNING  | 5V_IOUT > Max Current of 110%@ 1Sec = 1 ;<br>Normal = 0  |
| 1 | 3V3_OV_WARNING | VOUT > 3.6V = 1 ; Normal = 0                             |
| 0 | 3V3_OC_WARNING | 3V3_IOUT > Max Current of 110%@ 1Sec = 1 ;<br>Normal = 0 |

\_\_\_\_

### Contents in B0h (PSU\_STATUS) Command Code:

| Bit Number | Status Bit Name | Meaning                                  |
|------------|-----------------|------------------------------------------|
| [7:4]      | Reserved        | Return=0                                 |
| 3          | PSU2 PRESENT    | Module Plug OUT = 1 ; Module Plug IN = 0 |
| 2          | PSU1 PRESENT    | Module Plug OUT = 1 ; Module Plug IN = 0 |
| 1          | PSU2 STATUS     | FAIL = 1 ; OK = 0                        |
| 0          | PSU1 STATUS     | FAIL = 1 ; OK = 0                        |

### **MFR Meaning:**

| Command Code | Command Name     | Meaning                      |
|--------------|------------------|------------------------------|
| 99h          | MFR_ID           | ETASIS                       |
| 9Ah          | MFR_MODEL        | EFRP-S2287HPM                |
| 9Bh          | MFR_REVSION      | A0 ~ Z9                      |
| 9Eh          | MFR_SERIAL       | Code = 12 (ex. T201XXG00001) |
| A7h          | MFR_POUT_MAX     | 280 (W)                      |
| A8h          | MFR_TAMBIENT_MAX | 40 (°C)                      |

### I<sup>2</sup>C Address Set Table:

| PDB MCU Device      | 4A |  |
|---------------------|----|--|
| FRU Device (Option) | AC |  |

### 4.3.7. Chassis Opened

| Syntax:       | int get_chassis_open_status(void)     |  |
|---------------|---------------------------------------|--|
| Description:  | This function can get chassis status. |  |
| Parameters:   | None.                                 |  |
| Return Value: | 0: Disabled, 1: Enabled.              |  |

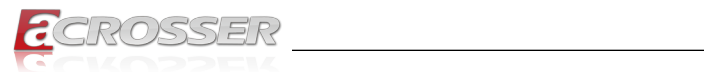

| Syntax:       | void set_chassis_open(int value)      |  |
|---------------|---------------------------------------|--|
| Description:  | This function can set chassis opened. |  |
| Parameters:   | 0: Disabled, 1: Enabled.              |  |
| Return Value: | None.                                 |  |

### 4.3.8. Notes

| Syntax:       | int libw83627_init(void)                                                  |  |
|---------------|---------------------------------------------------------------------------|--|
| Description:  | use the watchdog, gpio function before, must be call this function first. |  |
| Parameters:   | None.                                                                     |  |
| Return Value: | 0: Successful, -1: Fail                                                   |  |
|               |                                                                           |  |
| -             |                                                                           |  |

| Syntax:       | void lib_close(void)                                           |  |
|---------------|----------------------------------------------------------------|--|
| Description:  | if library not use on your program, please call this function. |  |
| Parameters:   | None.                                                          |  |
| Return Value: | None.                                                          |  |

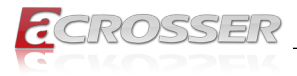

# 5. FAQ

### Q 1. Where is the serial number located on my system?

• The serial number (S/N) is an alpha-numeric character located on the bottom or side chassis.

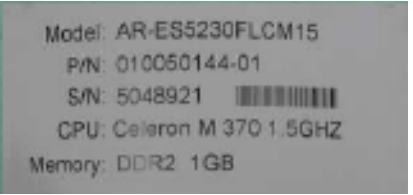

(for reference only)

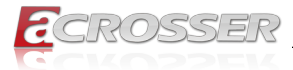

### **Technical Support Form**

We deeply appreciate your purchase of Acrosser products. Please find the "**tech\_form. doc**" file in our utility CD. If you have any questions or problems about Acrosser products, please fill in the following information. We will answer your questions in the shortest time possible.

### **Describe Your Info and Acrosser System Info**

| Your Company Name:                                                                                                    |                                        |
|----------------------------------------------------------------------------------------------------|----------------------------------------|
| Your Contact Info:                                                                                                    | Phone Number:                          |
| Your E-Mail Address:                                                                                                  |                                        |
| Your Company Address:                                                                                                 |                                        |
| Acrosser Model Name:                                                                                                  |                                        |
| Acrosser Serial Number:                                                                                               |                                        |
| Describe System Configuration                                                                                         |                                        |
| CPU Type:                                                                                                    |                                        |
| Memory Size:                                                                                                    |                                        |
| Storage Device (e.g. HDD, CF, or SSD                                                                                  | ):                                     |
| Additional Peripherals (e.g. Graphic Ca                                                                               | ırd):                                  |
| Operating System & Version (e.g. Wind                                                                                 | lows 7 Embedded):                      |
| Special API or Driver:                                                                                                |                                        |
|                                                                                                    | (If yes, please provide it for debug.) |
| Running Applications:     Others:                                                                                     |                                        |
| Describe Your Problems or Question                                                                                    | IS:                                    |
| Send the above information to one of<br>• Acrosser Local Sales Representative<br>• Acrosser Authorized Sales Channels | of the following Acrosser contacts:    |
| <ul> <li>Acrosser Inquiry http://www.acrosse</li> <li>Acrosser FAX Number 886-2-29992</li> </ul>                      | r.com/inquiry.html<br>887              |

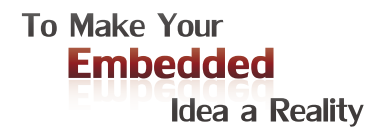

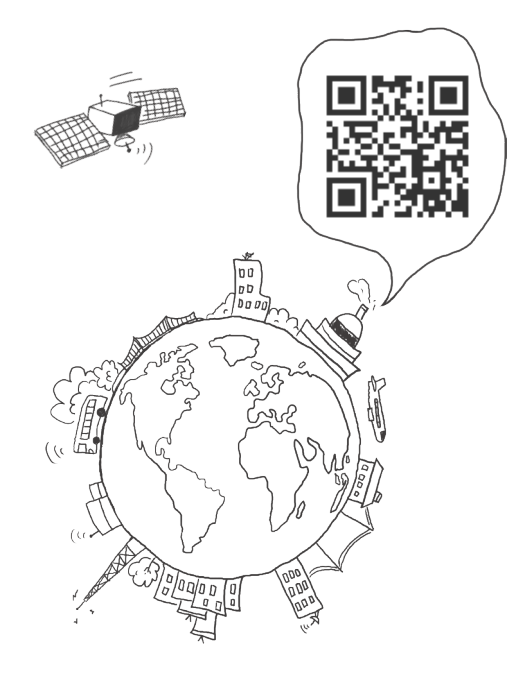

#### **Acrosser Headquarters**

241402新北市三重區重新路5段609巷4號3樓之8 Rm. 8, 3F., No. 4, Ln. 609, Sec. 5, Chongxin Rd., Sanchong Dist., New Taipei City 241402, Taiwan (R.O.C.) TEL: +886-2-29999000 FAX: +886-2-29992887

#### **Acrosser Taichung Office**

414台中市烏日區僑仁街8號10樓之1 10F.-1, No.8, Qiaoren St., Wuri Dist., Taichung City 414, Taiwan (R.O.C.) TEL: +886-4-2337-0715 FAX: +886-4-2337-3422

#### **Acrosser China Subsidiary**

深圳市欣扬通电子有限公司 深圳市福田区泰然八路安华工业区6号楼7层 706室 (邮编: 518040) Room 706, floor 7, building 6, Anhua Industrial Zone, Tairan 8th Road, Futian District, Shenzhen, China (Postal: 518040) TEL: +86-755-83542210 FAX: +86-755-83700087

### Acrosser Nanjing Office

欣扬通电子有限公司 南京办事处
江苏省南京市江宁区天元东路228号504室
(邮编: 211100)
Room 504, No. 228, Tian Yuan East Rd.,
Jiang Ning Dist., Nanjing City, Jiangsu Province,
China (Postal: 211100)
Mobile: 13611932003
TEL: +86-025-86137002
FAX: +86-025-86137003

### Acrosser Beijing Office

欣扬通电子有限公司 北京办事处 北京市昌平区沙河镇沙阳路巩华新村8号楼2单元 1403室 (邮编: 102206) Room 1403, Unit 2, Building 8, Gonghua Village, Shahe Town, Changping District, Beijing, China (Postal: 102206) Mobile: 13311317329

### Acrosser USA Inc.

8351 Elm Ave. Suite 107, Rancho Cucamonga, CA91730, USA TEL: +1-909-476-0071 FAX: +1-909-466-9951